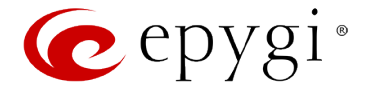

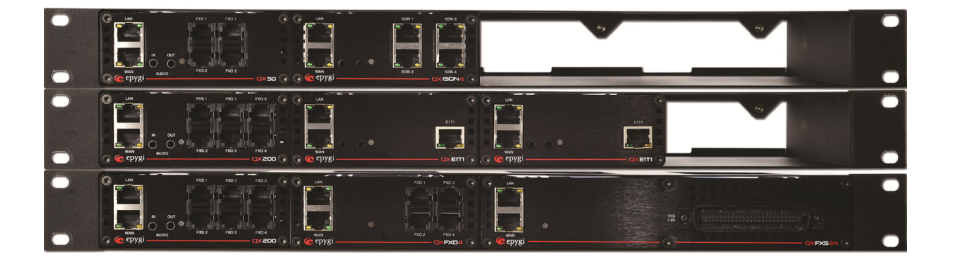

# Manual I: Installation Guide

# Edition 1, November 2014 SW Release 6.0.7 and higher

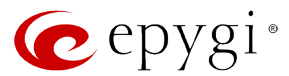

#### Notice to Users

This document, in whole or in part, may not be reproduced, translated or reduced to any machine-readable form without prior written approval.

Epygi provides no warranty with regard to this document or other information contained herein and hereby expressly disclaims any implied warranties of merchantability or fitness for any particular purpose in regard to this document or such information. In no event shall Epygi be liable for any incidental, consequential or special damages, whether based on tort, contract or otherwise, arising out of or in connection with this document or other information contained herein or the use thereof.

#### **Copyright and Trademarks**

Copyright © 2003-2014 Epygi Technologies, LTD. All Rights Reserved. Quadro and QX are registered trademarks of Epygi Technologies, LTD. Microsoft, Windows and the Windows logo are registered trademarks of Microsoft Corporation. All other trademarks and brand names are the property of their respective proprietors.

#### Emergency 911 Calls

YOU EXPRESSLY ACKNOWLEDGE THAT EMERGENCY 911 CALLS MAY NOT FUNCTION WHEN USING QUADRO OR QX AND THAT EPYGI TECHNOLOGIES, LTD. OR ANY AFFILIATES (AGENTS) SUBSIDIARIES, PARTNERS OR EMPLOYEES ARE NOT LIA-BLE FOR SUCH CALLS.

#### Limited Warranty

Epygi Technologies, LTD. ('Epygi') warrants to the original end-user purchaser every Quadro and QX to be free from physical defects in material and workmanship under normal use for a period of one (1) year from the date of purchase (proof of purchase required) or two (2) years from the date of purchase (proof of purchase required) for products purchased in the European Union (EU). If Epygi receives notice of such defects, Epygi will, at its discretion, either repair or replace products that prove to be defective.

This warranty shall not apply to defects caused by (i) failure to follow Epygi's installation, operation or maintenance instructions; (ii) external power sources such as a power line, telephone line or connected equipment; (iii) products that have been serviced or modified by a party other than Epygi or an authorized Epygi service center; (iv) products that have had their original manufacturer's serial numbers altered, defaced or deleted; (v) damage due to lightning, fire, flood or other acts of nature.

In no event shall Epygi's liability exceed the price paid for the product from direct, indirect, special, incidental or consequential damages resulting from the use of the product, its accompanying software or its documentation. Epygi offers no refunds for its products. Epygi makes no warranty or representation, expressed, implied or statutory with respect to its products or the contents or use of this documentation and all accompanying software, and specifically disclaims its quality, performance, merchantability or fitness for any particular purpose.

#### **Return Policy**

If the product proves to be defective during this warranty period, please contact the establishment where the unit was purchased. The Integrator will provide guidance on how to return the unit in accordance with its established procedures. Epygi will provide the Return Merchandise Authorization Number to your retailer.

Please provide a copy of your original proof of purchase. Upon receiving the defective unit, Epygi, or its service center, will use commercially reasonable efforts to ship the repaired or a replacement unit within ten business days after receipt of the returned product. Actual delivery times may vary depending on customer location. The Distributor is responsible for shipping and handling charges when shipping to Epygi.

#### **European Limited Warranty**

The European Limited Warranty is the same as the Limited Warranty above, except the warranty period is for two years from the date of purchase.

#### Extended Warranty

#### Extended Warranty Option

Epygi offers an extended warranty program available for purchase by end users. This option is available at the time of purchase, extending the users original warranty for an additional three (3) years. Combined with the original warranty, the extended warranty would offer a total of five (5) years protection for European end users and four (4) years protection for non-European end users.

#### **Extended Warranty Statement**

Epygi Technologies, LTD. extends its Limited Warranty for an additional period of three (3) years from the date of the termination of the original Limited Warranty period (proof of purchase required).

Epygi reserves the right to revise or update its products, pricing, software, or documentation without obligation to notify any individual or entity. Please direct all inquiries to:

Epygi Technologies, LTD.

1400 Preston Road, Suite 300, Plano, Texas 75093

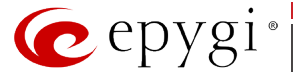

#### Administrative Council for Terminal Attachments (ACTA) Customer Information

This equipment complies with Part 68 of the FCC rules and the requirements adopted by the ACTA. Located on the equipment is a label that contains, among other information, the ACTA registration number and ringer equivalence number (REN). If requested, this information must be provided to the telephone company.

The REN is used to determine the quantity of devices which may be connected to the telephone line. Excessive REN's on the telephone line may result in the devices not ringing in response to an incoming call. In most, but not all areas, the sum of the REN's should not exceed five (5.0). To be certain of the number of devices that may be connected to the line, as determined by the total REN's contact the telephone company to determine the maximum REN for the calling area.

This equipment cannot be used on the telephone company-provided coin service. Connection to Party Line Service is subject to State Tariffs.

If this equipment causes harm to the telephone network, the telephone company will notify you in advance that temporary discontinuance of service may be required. If advance notice isn't practical, the telephone company will notify the customer as soon as possible. Also, you will be advised of your right the file a complaint with the FCC if you believe it is necessary.

The telephone company may make changes in its facilities, equipment, operations, or procedures that could affect the operation of the equipment. If this happens, the telephone company will provide advance notice in order for you to make the necessary modifications in order to maintain uninterrupted service.

If trouble is experienced with this equipment, please contact EPYGI TECHNOLOGIES, LTD.

If the trouble is causing harm to the telephone network, the telephone company may request you to remove the equipment from the network until the problem is resolved.

#### Electrical Safety Advisory

To reduce the risk of damaging power surges, we recommend you install an AC surge arrestor in the AC outlet from which the Quadro or QX is powered.

#### Industry Canada Statement

This product meets the applicable Industry Canada technical specifications.

#### Safety Information

Before using the Quadro or QX, please review and ensure the following safety instructions are adhered to:

- To prevent fire or shock hazard, do not expose your Quadro or QX to rain or moisture.
- To avoid electrical shock, do not open the Quadro or QX. Refer servicing to qualified personnel only.
- Never install wiring during a lightning storm.
- Never install telephone jacks in wet locations unless the jack is specified for wet locations.
- Never touch non-insulated telephone wire or terminals unless the telephone line has been disconnected at the network interface.
- Use caution when installing or modifying cable or telephone lines.
- Avoid using your Quadro or QX during an electrical storm.
- Do not use your Quadro, QX or telephone to report a gas leak in the vicinity of the leak.
- An electrical outlet should be as close as possible to the unit and easily accessible.

#### **Emergency Services**

The use of VoIP telephony is made available through IP networks such as the Internet and is dependent upon a constant source of electricity, network availability and proper operation of the equipment. If a power outage, network disruption or equipment failure occurs, the VoIP telephony service could be disabled. User understands that in any of those events the Quadro or QX may not be able to support 911 emergency services, and further, such services may only be available via the user's regular telephone line or mobile lines that are not connected to the Quadro or QX. User further acknowledges that any interruption in the supply or delivery of electricity, network availability or equipment failure is beyond Epygi's control and Epygi shall have no responsibility for losses arising from such interruption.

#### Music on Hold Copyright

The default Music on Hold on the Quadro or QX is a 22 second fragment from Chopin's *Nocturne 0p.9 #2* performed by Marina Vardanyan and kindly provided to Epygi Technologies, LTD. The recording is royalty free.

#### **Compliance with Laws**

You may not use the Epygi Materials for any illegal purpose or in any manner that violates applicable domestic or foreign law. You are responsible for compliance with all domestic and foreign laws governing Voice over Internet Protocol (VoIP) calls.

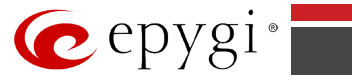

# **Table of Contents**

| About This Installation Guide                            |
|----------------------------------------------------------|
| Requirements7                                            |
| Hardware Overview                                        |
| The Connectors Panel of QX50/QX200                       |
| The Connectors Panel of QX200010                         |
| QX50/QX200's Front Panel LEDs11                          |
| QX2000's Front Panel LEDs12                              |
| Step 1: Installing the QX IP PBX                         |
| QX50/QX200 Networking Overview13                         |
| LAN/WAN Connection Options14                             |
| QX2000 Networking Overview17                             |
| QX2000 Network Connection17                              |
| Connecting the Hardware                                  |
| Step 2: Configuring the QX IP PBX                        |
| Step 2.1: Logging in to QX IP PBX20                      |
| Step 2.2: Basic Setup - System (LAN)21                   |
| System Configuration Wizard                              |
| DHCP Settings for the LAN Interface                      |
| Regional Settings and Preferences                        |
| Emergency Codes and PSTN Access Code Settings            |
| Finishing the system configuration wizard                |
| Step 2.5. Internet (WAN) – Internet Configuration Wizard |
| PPP/PPTP Configuration                                   |
| WAN IP Configuration                                     |
| WAN Interface Configuration                              |
| DNS Settings                                             |
| Finishing the Internet Configuration Wizard              |
| Step 2-A: Using IP Lines                                 |
| Supported SIP Phones35                                   |
| Step 2-B: Using Receptionist                             |
| Step 3: Registering on Epygi's Technical Support         |
| Appendix: Changing the Admin Password 40                 |
| Appendix: Configuring NAT Traversal                      |
| Appendix: Registering on Epygi's SIP Server              |
| Appendix: Configuring QX IP PBX Extensions               |
| Appendix: Checking the Connections                       |
| Appendix: Software License Agreement                     |

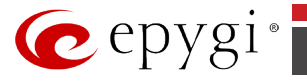

# Manual II: see Administrator's Guide

This guide describes in detail the menus available for administrators only. Furthermore, it includes all the system's default values at a glance.

# Manual III: see Extension User's Guide

This guide describes in detail the menus available for extension users. Furthermore, it includes all the call codes at a glance.

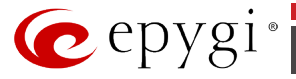

# **About This Installation Guide**

This Installation Guide explains the installation of the Epygi QX IP PBXs. It gives step-by-step instructions to provision the QX IP PBX and configure the phone extensions. After successfully configuring the QX IP PBX, a user will be able to make SIP and local PBX calls, as well as calls to the PSTN and access the Internet from devices connected to the Local Area Network (LAN).

- QX50 offers 2 phone lines (FXO), 2 phone extensions (FXS), 1 Ethernet WAN port and 1 Ethernet LAN port
- QX200 offers 4 phone lines (FXO), 2 phone extensions (FXS), 1 Ethernet WAN port and 1 Ethernet LAN port
- QX2000 offers 1 Ethernet LAN port and 1 Ethernet Backup port

This Installation Guide does not provide advanced configuration information. For these features, refer to the Administrator's and Extension User's Guides.

Step 1: Installing the OX IP PBX explains the connection of cables and devices to the QX IP PBX.

<u>Step 2: Configuring the QX IP PBX</u> describes the configuration steps necessary to integrate the QX IP PBX into your network environment.

Step 2-A: Using IP Lines explains how to configure IP lines on the QX IP PBX and connect IP phones.

Step 2-B: Using Receptionist refers to the document describing Receptionist's configuration on the QX IP PBX.

<u>Step 3: Registering on Epygi's Technical Support</u> shows you how to access the Epygi Technical Support Center and the Epygi SIP Server.

<u>Appendix: Changing the Admin Password</u> explains how to change the default administrator password.

<u>Appendix: Configuring NAT Traversal</u> explains configuration of the QX IP PBX if it is placed behind a NAT enabled router.

<u>Appendix: Registering on Epygi's SIP Server</u> explains how to register on Epygi's powerful SIP server.

<u>Appendix: Configuring QX IP PBX Extensions</u> explains how to configure QX IP PBX extensions.

Appendix: Checking the Connections gives hints on solving common problems.

Appendix: Software License Agreement includes the contract for using QX IP PBX's hardware and software.

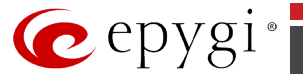

# Requirements

- One 100-240 VAC power outlet in close proximity to the QX IP PBX.
- One RJ45 Ethernet 10/100 broadband Internet connection.
- One off-the-shelf analog phone with an RJ11 telephone cable.
- One IP phone with CAT5 cable with RJ45 connector.
- One CAT5 Ethernet cable with RJ45 connector to connect to the QX IP PBX's LAN port.
- One PC with a 10/100 Mbps Ethernet card.
- TCP/IP network protocol installed on each PC.
- Internet Explorer, Mozilla Firefox, Google Chrome or Opera browser is recommended.

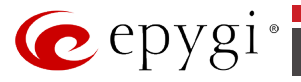

## **Hardware Overview**

### The Connectors Panel of QX50/QX200

The illustration below includes the connector's panel of QX50/QX200.

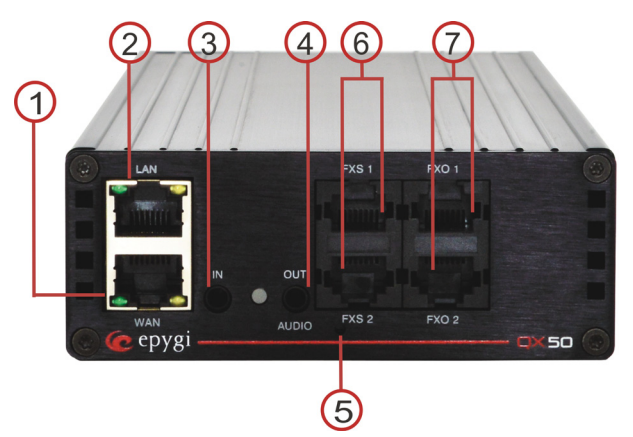

Fig.I- 1: QX50's connector panel, front

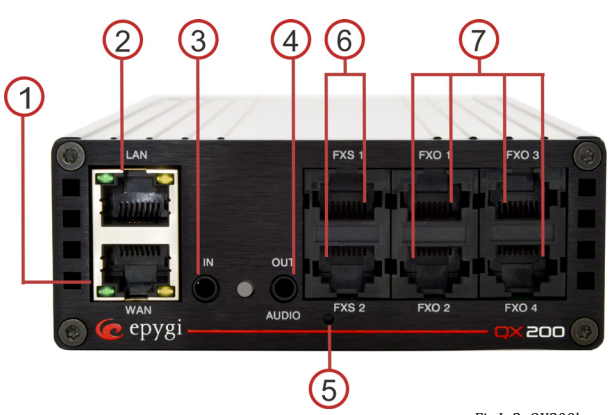

Fig.I- 2: QX200's connector panel, front

- 1 WAN RJ45 socket to attach the Internet Uplink (WAN) via an Ethernet CAT 5 cable.
- 2 LAN RJ45 socket to attach to the IP phone in the QX IP PBX's LAN via an Ethernet CAT 5 cable. For connecting multiple IP phones, a switch is used.
- **3** AUDIO IN connector connects the QX IP PBX to the radio or any other audio resource to be used for the hold music.
- 4 AUDIO OUT connector connects QX IP PBX to a speaker. AUDIO OUT is used for **Paging Group** service. The **Paging Group** service is used to page a group of extensions by forcing extensions to go off-hook and opening one-way communication. The service is particularly used for announcements addressed to a group of extensions. Service allows to page multiple extensions by dialing the **Paging Group** extension.

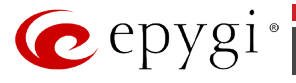

5 The reset button may be used in two ways: (1) to initiate a normal reset or (2) to carry out a factory reset. A normal reset is executed by pressing the Reset button with a paper clip for an instant. Pressing the reset button and holding it down for three seconds or more will execute a factory reset. This will restore the factory defaults and clear all settings including the IP address and the administration password you entered.

Please Note: The default LAN IP address is **172.30.0.1** for QX50/QX200 and **192.168.0.200** for QX2000 (default username - **admin** and password – **19**).

- **6** Phone sockets with RJ11 connectors enable connectivity of regular analog telephones. These are Foreign Exchange Station (FXS) analog ports.
- 7 Line sockets to connect the QX IP PBX to the PSTN network using standard analog phone service. These are Foreign Exchange Office (FXO) analog ports.

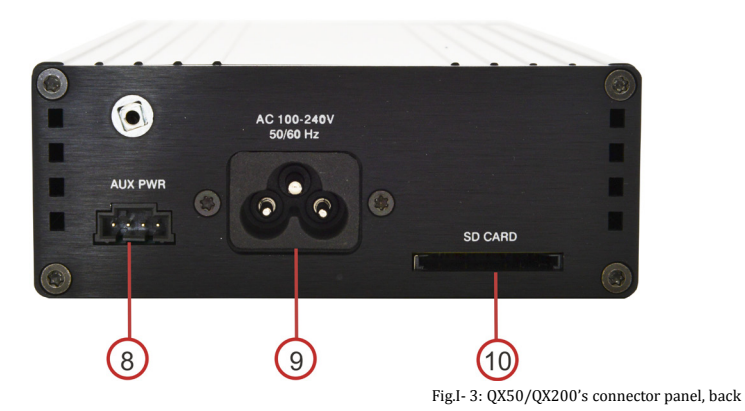

- 8 AUX PWR (DC Power) connector to connect two units together. The first unit will power the second by using 12V DC power connector.
- 9 AC Power supply socket to connect a power cable.
- **10** The SD card socket enables connectivity of SD memory card providing expansion for additional voicemails and record data.

Attention: Power down the QX IP PBX before inserting/removing the SD memory card.

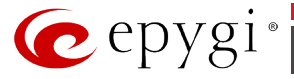

### **The Connectors Panel of QX2000**

- **1** Two USB ports to enable the connectivity of USB flash drive.
- **2** The main power switch is used to apply or remove power from the power supply to the system. Turning off system power with this button removes the main power but keeps standby power supplied to the system. Therefore, you must unplug system before servicing.
- **3** DVD-ROM is used for emergency recovery.
- **4** Two ETH RJ45 interfaces to attach the QX2000 to the router. These interfaces are placed in the back panel of QX2000.

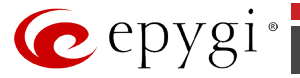

### QX50/QX200's Front Panel LEDs

| System Status | LED Color | State Description                                                                                              |
|---------------|-----------|----------------------------------------------------------------------------------------------------|
| Busy          | GREEN     | Blinking: normal activity                                                                                      |
| Info          | ORANGE    | Blinking: an event occurred; details speci-<br>fied in the System Event section<br>of the Management interface |
| Fault         | RED       | <b>On</b> : steady red, system unusable                                                                        |

| ETH Interface<br>Status | LED Color | State Description                                                                      |
|-------------------------|-----------|----------------------------------------------------------------------------------------|
| WAN                     | GREEN     | <b>On</b> : link ok<br><b>Off</b> : no link<br><b>flickering</b> : traffic on the link |
| LAN                     | ORANGE    | <b>On</b> : full duplex mode<br><b>Off</b> : half duplex mode                          |

#### LED indication during a firmware update or reboot

- 1. Power ON steady GREEN LED for about 3 seconds
- 2. Bootstrap loading steady **RED** LED for about 3 seconds
- 3. Steady **ORANGE** LED for about 15 seconds
- 4. During Reboot RED/GREEN LEDs are blinking
- 5. After Reboot Slow blinking GREEN LED normal activity

#### LED indication during emergency firmware update

- 1. Power ON steady GREEN LED for about 3 seconds
- 2. Bootstrap loading steady RED LED for about 1 second
- 3. Steady ORANGE LED for about 5 seconds
- 4. RED LED blinking for about 1 second
- 5. Steady ORANGE LED for about 1 minute
- 6. Fast blinking **ORANGE** LED for about 5 second
- **7.** Reset the board and see the LED indication steps described for firmware update or reboot.

#### LED indication during emergency firmware update failure

- 1. Power ON steady GREEN LED for about 3 seconds
- 2. Bootstrap loading steady RED LED for about 1 second
- 3. Steady **ORANGE** LED for about 5 seconds
- 4. **RED** LED blinking for about 1 second
- 5. Steady **ORANGE** LED for about 1 minute
- 6. Fast blinking **RED** LED for about 5 second
- 7. Steady **ORANGE** LED for about 15 seconds

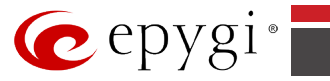

# QX2000's Front Panel LEDs

|    | Status                                                               | State Description                                                                                                    |
|----|----------------------------------------------------------------------|----------------------------------------------------------------------------------------------------|
| 1. | <b>Power LED</b><br>Status of the Power Supply                       | <b>On</b> : power supply ok<br><b>Off</b> : no power supply or device is still<br>booting                                                                                                    |
| 2. | Hard drive activity LED Status of the Hard Drive                     | <b>Off</b> : no hard drive activity<br><b>On or Blinking</b> : DVD-ROM drive activity<br>when flashing.                                                                                                    |
| 3. | <b>Two Network activity LEDs</b><br>Status of the Ethernet interface | On: device is booting<br>Off: no information<br>Blinking: indicates network activity when<br>flashing                                                                                                    |
| 4. | <b>System Overheat LED</b><br>Status of the Overheat                 | On: indicates an overheat condition, which<br>may be caused by cables obstructing the air-<br>flow in the system or the ambient room tem-<br>perature being too warm.<br>Off: no overheat<br>Flickering: indicates a fan failure |

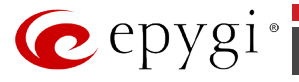

# Step 1: Installing the QX IP PBX

### QX50/QX200 Networking Overview

To establish a connection between the Internet and your local area network (LAN), a router is needed. The QX IP PBX can serve, among other functions, as a router and will perform the task of connecting your LAN, or a group of one or more PCs, to the wide area network (WAN) or the Internet. The QX IP PBX will process and regulate the data traffic between these two networks. The QX IP PBX is a device with two sides: one side connects to your LAN, and the other side connects to the Internet, or to the WAN. QX IP PBX's firewall and Network Address Translation (NAT) functionality protects your LAN from being seen from the Internet side making the LAN private and secure.

Both Ethernet WAN and LAN ports transmit up to 100 Mbps traffic.

Every device within an IP network requires a unique IP address to identify itself. Since the QX IP PBX connects to both the LAN and the WAN, it has to be part of both networks, and must have two IP addresses: one for the WAN side and one for the LAN side. The QX IP PBX's integrated firewall/NAT functionality will hide the LAN IP address from the WAN (Internet) side.

There are two ways of assigning an IP address: statically or dynamically.

A Static IP address is a fixed, manually assigned IP address that remains valid until changed. If you plan to use the QX IP PBX as your router, contact your Internet Service Provider (ISP) to find out if a static IP address is assigned to your account. If so, you will need this static IP address when configuring the QX IP PBX device.

A dynamic IP address is a temporary address that is automatically assigned by your ISP and will change periodically. If your ISP offers a dynamic IP address, the QX IP PBX will act as a DHCP client and will receive a new IP address from the ISP's DHCP server or PPPoE feature.

**Please Note:** A DHCP client is a service that requests an IP address from a DHCP server. A DHCP server assigns on request a unique IP address to a device. The QX IP PBX, like many routers, acts as a DHCP client on its WAN interface and as a DHCP server on its LAN interface.

The QX IP PBX must be visible to the Internet to be able to receive and send VoIP calls. When the QX IP PBX is placed in a private network, typically behind existing routers, it will by default attempt to pass through the NAT of this router with its STUN (Simple Traversal of UDP over NAT) feature. STUN will work without user configuration with the majority of basic routers. In some scenarios, port forwarding on the router is required to make the QX IP PBX accessible to other QX IP PBX devices and the Epygi SIP Server on the Internet. Another configuration option is to use the QX IP PBX as the router, connected directly to the WAN, eliminating the traverse to the local NAT firewall.

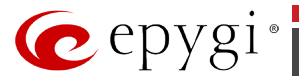

#### LAN/WAN Connection Options

• A QX50/QX200 with an Ethernet WAN port behind a router, which is connected to ISP network. IP phones are placed on the WAN side of the QX50/QX200.

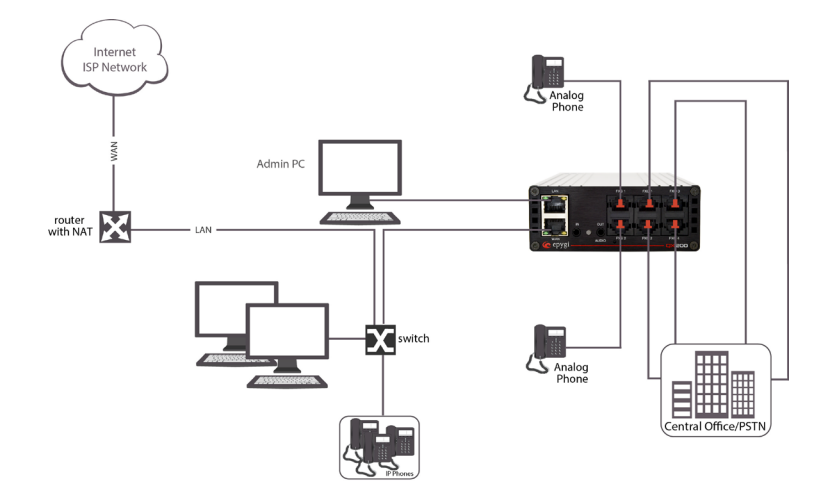

Fig.I- 4: Configuration: QX50/QX200 behind a router with IP phones on WAN

In this and the following configuration, the router typically acts as a DHCP server for the LAN and assigns the IP addresses to the PCs and other devices. The QX50/QX200 should be connected through its WAN port to one of the ports of Switch and get an IP address from the router. By default, the QX50/QX200 acts as a DHCP client on the WAN port. The IP phones and PCs are also connected to a Switch.

The Admin PC can be connected to the QX50/QX200 LAN or WAN port to access the QX50/QX200 Web Management.

**Please Note:** Since QX50/QX200 uses STUN by default, it will work with most basic routers without any further configuration.

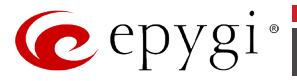

• A QX50/QX200 with an Ethernet WAN port behind a router, which is connected to ISP network. IP phones are placed on the LAN side of the QX50/QX200.

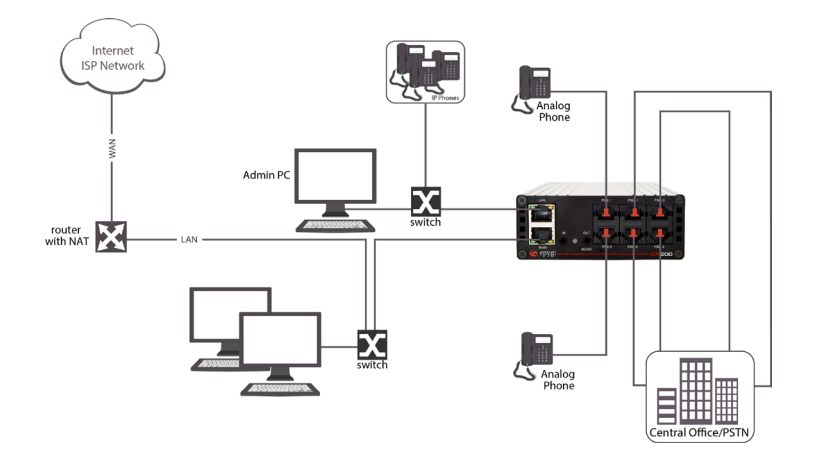

Fig.I- 5: Configuration: QX50/QX200 behind a router with IP phones on LAN

This configuration is identical to the previous configuration, with the difference that IP phones are connected to the QX50/QX200 LAN port. The QX50/QX200 can be configured as a DHCP server to provide the network parameters to the devices on its LAN.

The Admin PC can be connected to the QX50/QX200 LAN or WAN port to access the QX50/QX200 Web Management.

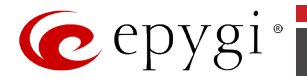

#### • A QX50/QX200 used as a Router, connected directly to the Internet.

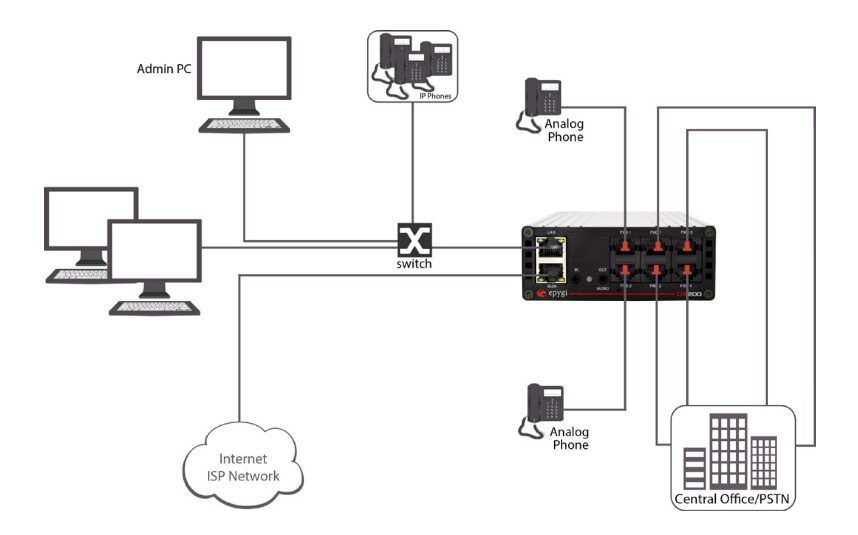

Fig.I- 6: Configuration: QX50/QX200 used as a Router

**Please Note:** As the QX50/QX200 has limited LAN/WAN connectivity, this scenario is not intended for high traffic networks.

The Admin PC, other PCs and IP phones are connected to the Switch that is connected to the QX50/QX200 LAN port. The QX50/QX200 can be configured as a DHCP server to provide the network parameters to the devices on its LAN.

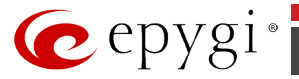

### QX2000 Networking Overview

The QX2000 has two Ethernet ports. Those ports are able to transmits and receive up to 1000 Mbps traffic.

Every device within an IP network requires a unique IP address to identify itself. Since the QX2000 connects to the Ethernet, it has to be part of network, and must have IP address. QX2000 should have static IP address configured, which is a fixed, manually assigned IP address that remains valid until changed.

The QX2000 must be visible to the Internet to be able to receive and send VoIP calls. When the QX2000 is placed in a private network, typically behind existing routers, it will by default attempt to pass through the NAT of this router with its STUN (Simple Traversal of UDP over NAT) feature. STUN will work without user configuration with the majority of basic routers. In some scenarios, port forwarding on the router is required to make the QX2000 accessible to other QX2000 devices and the Epygi SIP Server on the Internet.

### QX2000 Network Connection

• A QX2000 with an Ethernet port behind a router, which is connected to ISP network. IP phones are placed on the same network with QX2000.

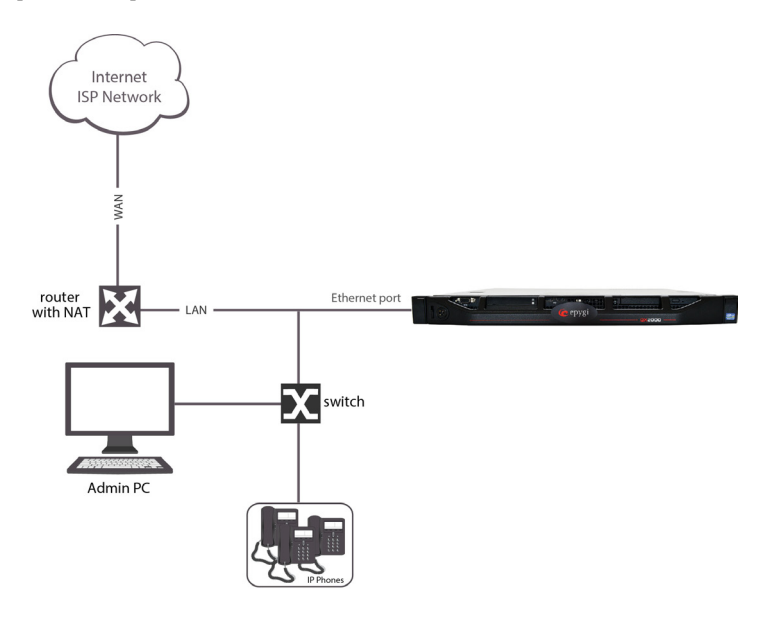

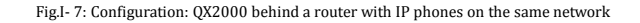

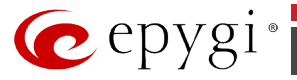

### **Connecting the Hardware**

For QX50/QX200:

- Verify the product package contents are complete. Refer to the contents sheet included in the packaging to determine if all the items were shipped in the box.
- Connect analog telephones and fax machines to the FXS ports on the QX's rear panel. You may connect up to two analog phones.
- Connect the LAN port on your PC via a straight CAT 5 cable with an RJ45 connector to the LAN socket of the QX IP PBX.
- Connect the IP phones to the switch and attach it to the LAN socket of the QX IP PBX via a straight CAT 5 cable with an RJ45 connector.
- Connect the WAN port of the QX IP PBX to the ISP network.
- Power the QX by connecting the power cable to a power strip with surge protection and a UPS.
- Power up any hub or switch followed by any PC and other devices on the LAN side.
- Check the LEDs: The green WAN LED will blink when cables are connected to these ports and all devices are powered up. If the green WAN LED does not blink, verify cabling and ensure that all devices are powered up.

**Please Note:** CAT 5 cables can be faulty without any visual indication. The LAN and WAN LEDs verify that the Ethernet connection is established between the end points. If these LEDs are not illuminated, there is a connection problem between the QX IP PBX and the other device.

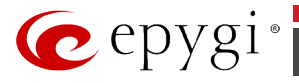

# Step 2: Configuring the QX IP PBX

Verify functionality of both IP and PSTN calls:

- **PSTN telephony:** If the QX IP PBX is connected to the PSTN network via the E1/T1, FXO or ISDN interface, verify the functionality of PSTN calls:
  - Make an outbound PSTN call by dialing **9** + **PSTN number** or **0** + **PSTN number** (see <u>Emergency Codes and PSTN Access Code Settings</u>).
  - Arrange to receive an incoming call. The incoming PSTN calls will be routed to the Auto Attendant by default, and the caller has to enter a valid extension number, e.g., 101, followed by the # sign to reach a phone connected to the first FXS port of the QX IP PBX.
- **IP telephony:** Dial **88888#** and you will hear a voice message that confirms you have successfully established an IP call. If this call is not successful, go to <u>Appendix: Checking the Connections</u> for troubleshooting.

You may customize the following settings by logging in to the QX IP PBX's Web Management (see below).

- **Bandwidth** to regulate the number of calls allowed by the QX IP PBX to avoid degradation in low bandwidth conditions.
- Time/Date to ensure the correct time and time zone are used for call records.
- **Regional Settings** if your QX IP PBX is located outside the United States, it is important to properly configure your line connections to the PSTN in your location.

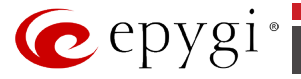

#### Step 2.1: Logging in to QX IP PBX

- Start a browser (MS Internet Explorer, Google Chrome, Opera, Mozilla Firefox, etc.) on a PC connected to the QX IP PBX via the LAN or WAN interface.
- Since Firewall is disabled on the QX IP PBX by default, you may connect the Web GUI either from WAN or LAN side of the QX IP PBX. To connect the QX IP PBX's Web GUI from the WAN side, enter http://Quadro\_WAN\_IP (IP address assigned by the company's DHCP server) in the address field of your browser. If the PC is connected to the QX IP PBX's LAN side, enter http://172.30.0.1 for QX50/QX200 (QX50/QX200's default IP address) and http://192.168.0.200 for QX2000 (QX2000's default IP address) in the address field of your browser.
- The Login page of the QX IP PBX will be displayed (see Fig.I- 8).

|    |                                                       |                |        | Longuage + | Heatname: QX200-12 |
|----|-------------------------------------------------------|----------------|--------|------------|--------------------|
|    |                                                       |                |        |            |                    |
|    | Welcome to Epygi QX<br>Please log in to get access.   | 200            |        |            |                    |
| (e | epygi                                                 |                | Log In |            |                    |
|    | Username / Extension:                                 | Password:      |        |            |                    |
|    | Copyright © 2003-2014 Egypt Technologies, Ltd. All ri | ghta reserved. |        |            |                    |
|    |                                                       |                |        |            |                    |
|    |                                                       |                |        |            |                    |
|    |                                                       |                |        |            |                    |

Fig.I- 8: Login page

Enter **admin** as the Username and **19** as the password to log in as the administrator. Once you log in, you will enter into the QX IP PBX Management Menu.

**Please Note:** If you consecutively enter a wrong password and/or username for five times the device will be unavailable for login for five minutes.

After log in, the **Epygi QX Management** page will be displayed.

|   | pygi QX200 Manag    | jement        |               |                                                                                                    |                                                                  |
|---|---------------------|---------------|---------------|----------------------------------------------------------------------------------------------------|------------------------------------------------------------------|
| A | ctive Calls         |               |               |                                                                                                    |                                                                  |
|   | Call Start Time     | Call Duration | Calling Phone | Called Phone                                                                                                    |                                                                  |
| 2 | -Jun-2014 12:20:00  | 16 sec        | "7415101" 101 | 777                                                                                                    | Terminate                                                        |
| 2 | -Jun-2014 12:19:56  | 20 sec        | "7415102" 102 | 777                                                                                                    | Terminate                                                        |
| 2 | i-Jun-2014 12:20:03 | 13 sec        | "7415103" 103 | 777                                                                                                    | Terminate                                                        |
|   |                     |               |               | Firmware Version: 5.3.20/R<br>Users currently logged in:<br>- admin from 192.168.78.17<br>- admin from 192.168.74.19<br>- admin from 192.168.74.19 | kelease<br>7, expires 15:5<br>7, expires 14:3<br>1, expires 12:4 |
|   |                     |               |               | - admin 1708 192.105.70.27                                                                                                    | , expires iz:5                                                   |

Fig.I- 9: Epygi QX Management page

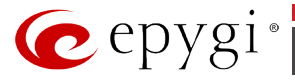

### Step 2.2: Basic Setup - System (LAN)

Select the **Basic Setup – System (LAN)** from the **Setup** menu for QX50/QX200 and **Basic Setup – System Configuration Wizard** from the **Setup** menu in case of QX2000 product. The **System Configuration Wizard** is a tool for the administrator to define the QX IP PBX's LAN settings and to specify regional configuration settings to make QX IP PBX operational in its LAN. **The System Configuration Wizard must be run upon QX IP PBX first startup**.

Some pages in this wizard may be skipped and left default for the basic configuration.

**Please Note**: It is strongly recommended that factory default settings are left unchanged if their meanings are not completely understandable to the party administrating the QX IP PBX.

The page **Getting Started** will be displayed:

| 6      | epygi                                                                   |                                                     |                                                                                                    |                                                                      |               |                            |                           |                  | Language 👻 | ✓Pending<br>Events | Logged In As:<br>Administrator (admin) | Log Out |
|--------|-------------------------------------------------------------------------|-----------------------------------------------------|----------------------------------------------------------------------------------------------------|----------------------------------------------------------------------|---------------|----------------------------|---------------------------|------------------|------------|--------------------|----------------------------------------|---------|
|        | QX200                                                                   | Overview                                            | Basic Setup                                                                                                    | System Security                                                      | Licensed      | Features R                 | Redundancy                | Language Pack    |            |                    |                                        |         |
| 20     | Dashboard                                                               | System (LAN)                                        | Internet (WAN)                                                                                                    | Date and Time                                                        | Email (SMTP)  | Short Text M               | lessaging (SMS)           |                  |            |                    |                                        | _       |
|        | Extensions                                                              | System                                              | Configur                                                                                                    | ation Wiz                                                            | ard           |                            |                           |                  |            |                    |                                        | Help    |
| ホしカロミン | Interfaces<br>Telephony<br>Firewall<br>Network<br>Status<br>Maintenance | Getting Star<br>This wiza<br>9 0 H<br>• Ret<br>• Em | ted<br>Id guides you fin<br>Configuratio<br>O Settings for D<br>Settings for<br>giornal Settings are<br>arrgency Codes a | ough:<br>in<br>Le LAN Isterface<br>nd Preferences<br>and PSTN Access | Code Settings |                            |                           |                  |            |                    |                                        |         |
|        |                                                                         |                                                     |                                                                                                    | Pri                                                                  | vious         |                            |                           |                  | Ne         | ot                 |                                        |         |
|        |                                                                         |                                                     |                                                                                                    |                                                                      |               |                            |                           |                  |            |                    |                                        | _       |
|        |                                                                         |                                                     |                                                                                                    |                                                                      |               |                            |                           |                  |            |                    |                                        |         |
|        |                                                                         |                                                     |                                                                                                    |                                                                      |               |                            |                           |                  |            |                    |                                        |         |
|        |                                                                         |                                                     |                                                                                                    |                                                                      | @ 2000-2      | 004 <u>Eavai Technal</u> i | ogie <u>, LTD</u> Al Roha | Reserved. (KJIT) |            |                    |                                        |         |

Fig.I- 10: System Configuration Wizard page

### System Configuration Wizard

The first page of **System Configuration Wizard** shows all items to be configured. Click the **Next** button to start. Enter into the **Host Name** field the unique name (top left corner, under Epygi logo) for the QX IP PBX device. The **Domain Name** text field requires the LAN side domain name which the QX IP PBX belongs to.

For a basic configuration, the **LAN IP address** does not need to be changed, but if you must change it (for example, to integrate the device into an existing LAN), record the new LAN IP address and have it handy. You'll need it for subsequent access to QX IP PBX's management.

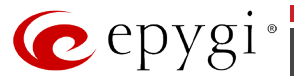

| 🤁 epygi                                                          |                          |                            |                 |              |                                          |                    | Language 👻 | ✓Pending<br>Events | Logged in As:<br>Administrator (admin) | €<br>Log Out |
|------------------------------------------------------------------|--------------------------|----------------------------|-----------------|--------------|------------------------------------------|--------------------|------------|--------------------|----------------------------------------|--------------|
| QX200                                                            | Overview                 | Basic Setup                | System Security | Licensed Fe  | atures Redundancy                        | Language Pack      |            |                    |                                        |              |
| <ul> <li>Dashboard</li> <li>Setup</li> <li>Extensions</li> </ul> | System (LAN)<br>System ( | internet (WAN)<br>Configur | Date and Time   | Email (SMTP) | Short Text Messaging (SMS)               |                    |            |                    |                                        | Help         |
| Interfaces<br>Telephony<br>Firewall                              | System Confi             | guration                   |                 |              |                                          |                    |            |                    |                                        |              |
| Network                                                          | HostName                 | CX200-1                    | 2               |              |                                          |                    |            |                    |                                        |              |
| Status<br>Maintenance                                            | Domain Na                | sme: epygi-co              | nfig.loc        |              |                                          |                    |            |                    |                                        |              |
|                                                                  | LAN IP Cor               | figuration:                |                 |              |                                          |                    |            |                    |                                        |              |
|                                                                  | IP Address               | 172                        | 30 4 1          |              |                                          |                    |            |                    |                                        |              |
|                                                                  | Subnet Ma                | sk: 255                    | 255 255 0       |              |                                          |                    |            |                    |                                        |              |
|                                                                  |                          |                            |                 |              |                                          |                    |            |                    |                                        |              |
|                                                                  |                          |                            |                 |              |                                          |                    |            |                    |                                        |              |
|                                                                  |                          |                            | Prev            | ious         |                                          |                    | Ne         | đ                  |                                        |              |
|                                                                  |                          |                            |                 |              |                                          |                    |            |                    |                                        |              |
|                                                                  |                          |                            |                 |              |                                          |                    |            |                    |                                        |              |
|                                                                  |                          |                            |                 |              |                                          |                    |            |                    |                                        |              |
|                                                                  |                          |                            |                 | @ 2000-2004  | <u>Eavoi Technologies, LTD</u> , Al Righ | s Reserved. (R,JT) |            |                    |                                        |              |
|                                                                  |                          |                            |                 |              |                                          |                    |            |                    |                                        |              |

Fig.I-11: System Configuration page

Clicking Next shows the page DHCP Settings for the LAN Interface.

### **DHCP Settings for the LAN Interface**

If the DHCP server is enabled, the QX IP PBX will automatically assign dynamic IP addresses to the stations connected to its LAN port.

If you didn't change the default LAN IP address of the QX IP PBX, you also may leave the default values for the **IP Address Range**. Make sure your connected LAN devices belong to the same network as the LAN port of your QX IP PBX.

**Please Note:** Make sure there is only one DHCP server on the LAN, otherwise, unpredictable network behavior can occur.

| 🕐 epygi                               | Language + Vending Lagged A Ac<br>Vending Vending - Administrator (admin) - L     | €<br>og Out |
|---------------------------------------|-----------------------------------------------------------------------------------|-------------|
| Q1/200                                | Overview Basic Setup System Security Licensed Features Redundancy Language Pack   |             |
| B Dashboard                           | System 3444 Internet (NA40) Date and Time Email (SMID) Short Test Messaging (SMS) |             |
| Setup                                 | System Configuration Wizard                                                       | Help        |
| Interfaces     Telephony     Firewall | DHCP Settings for the LAN Interface                                               |             |
| Network     Status                    | Dynamic IP Addess Range from 172 0 4 200 to 172 0 4 254                           |             |
| J Maintenance                         | WHS Server. 0 0 0 0                                                               |             |
|                                       | Salit: magnings:<br>1723.84.05<br>1723.84.05<br>1723.84.02<br>1723.84.02          |             |
|                                       |                                                                                   |             |
|                                       | Previous                                                                          |             |
|                                       |                                                                                   |             |
|                                       |                                                                                   | _           |
|                                       |                                                                                   |             |
|                                       | @ 2000-3014 Except Technologies, 17D, 40 Richts Reserved, Ien, US                 |             |
|                                       |                                                                                   |             |

Click on Next to display the Regional Settings page.

Fig.I- 12: DHCP Settings for the LAN Interface page

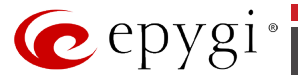

### **Regional Settings and Preferences**

If your QX IP PBX is located outside of the United States, it is important to properly configure your line connections to the PSTN in your location.

| n epygi 🥐                                         |                                                                                   | ✓Pending Loggcd In As:     Evens Administrator (odmin) Log Out |
|---------------------------------------------------|-----------------------------------------------------------------------------------|----------------------------------------------------------------|
| QX200                                             | Overview Basic Setup System Security Licensed Features Redundancy Language Pack   |                                                                |
| B Dashboard                                       | System (LAN) Internet (WAN) Date and Time Email (SMTP) Short Text Messaging (SMS) |                                                                |
| Setup                                             | System Configuration Wizard                                                       | Help                                                           |
| <ul> <li>Interfaces</li> <li>Telephony</li> </ul> | Regional Settings and Preferences                                                 |                                                                |
| <ul> <li>Firewall</li> <li>Network</li> </ul>     | Your locate (location): US •                                                      |                                                                |
| 📶 Status 🎤 Maintenance                            | Timezone: (GMT-06:00) Central Time (US & Canada)                                  |                                                                |
|                                                   |                                                                                   |                                                                |
|                                                   |                                                                                   |                                                                |
|                                                   |                                                                                   |                                                                |
|                                                   |                                                                                   |                                                                |
|                                                   |                                                                                   |                                                                |
|                                                   | Previous                                                                          | Next                                                           |
|                                                   |                                                                                   |                                                                |
|                                                   |                                                                                   |                                                                |
|                                                   | @ 2000-2014 <u>[proj.Technologies 1170</u> All Rights Reserved. (m. UK)           |                                                                |

Fig.I- 13: Regional Settings page

Proper configuration of **Regional Settings** is important for the functionality of the voice subsystem. The **Regional Settings** determine the proper telephony parameters on the LINE and PHONE ports of the QX IP PBX for the specified country. Select the country where the QX IP PBX is located. If you do not find your country in the list, pick the closest in your timezone.

The QX IP PBX obtains the correct time automatically over the Internet from a time server. If you are not located in the US/Central standard time zone, you will need to change the **Time-zone** to your region.

Click on Next to display the Emergency and PSTN Access Code Settings page.

| epyg 🥐        |                                                                                                    | Language + Pending<br>Events | Logged In As: 🚺<br>Administrator (odmin) Log Out |
|---------------|----------------------------------------------------------------------------------------------------|------------------------------|--------------------------------------------------|
| QX200         | Overview Basic Setup System Security Licensed Features Redundancy Language Pack                       |                              |                                                  |
| B Dashboard   | System (LAN) Internet (WAN) Date and Time Email (SMTP) Short Text Messaging (SMS)                     |                              |                                                  |
| Setup         | System Configuration Wizard                                                                           |                              | Help                                             |
| interfaces    |                                                                                                    |                              |                                                  |
| C Telephony   | Emergency Codes and PSTN Access Code Settings                                                         |                              |                                                  |
| A Firewall    |                                                                                                    |                              |                                                  |
| Q Network     | Please enter all your Emergency Codes separated by commas and PSTN Access Code into following fields: |                              |                                                  |
| Ind Status    |                                                                                                    |                              |                                                  |
| 🔑 Maintenance | Emergency Codes: 911                                                                                  |                              |                                                  |
|               | PSTN Access Code: 9 •                                                                                 |                              |                                                  |
|               |                                                                                                    |                              |                                                  |
|               |                                                                                                    |                              |                                                  |
|               |                                                                                                    |                              |                                                  |
|               |                                                                                                    |                              |                                                  |
|               |                                                                                                    |                              |                                                  |
|               |                                                                                                    |                              |                                                  |
|               |                                                                                                    |                              |                                                  |
|               | Previous                                                                                              | Next                         |                                                  |
|               |                                                                                                    |                              |                                                  |
|               |                                                                                                    |                              |                                                  |
|               |                                                                                                    |                              |                                                  |
|               |                                                                                                    |                              |                                                  |
|               | © 2000-2004 Epsel Technologies, LTD, All Richts Reserved, (c. T)                                      |                              |                                                  |
|               | <ul> <li></li></ul>                                                                                   |                              |                                                  |

#### **Emergency Codes and PSTN Access Code Settings**

Fig.I- 14: Emergency Codes and PSTN Access Code Settings page

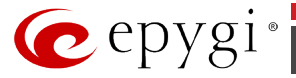

You may enter your local specific emergency codes into the appropriate field. For example, in the United States the emergency number is 911, whereas in Germany it is 112, 110. In case of an emergency you can then pick up any FXS phone and dial your configured emergency code without any prefixes for PSTN calls.

The PSTN Access Code is the prefix number you choose to dial to tell the QX IP PBX to "make this call over PSTN". Users in the United States will usually choose 9 here. European users usually would want to enter zero (0). If you do not enter anything into this field, the PSTN Access Code configuration should be done manually from the Call Routing table.

Click on Next to display the Summary Page.

### Finishing the System Configuration Wizard

| C  | epygi                   | Longuage v→<br>Longuage v→<br>forets<br>Administrator (admin)                                                                                                    | 🕞<br>og Out |
|----|-------------------------|----------------------------------------------------------------------------------------------------|-------------|
|    | QX200                   | Overview Basic Setup System Security Licensed Features Redundancy Language Pack                                                                                                    |             |
| Ø  | Dashboard               | System (JAN) Internet (WAN) Dote and Time Email (SMTP) Short Text Messaging (SMS)                                                                                                    |             |
|    | Setup<br>Extensions     | System Configuration Wizard                                                                                                    | Help        |
| 市し | Interfaces<br>Telephony | Summary Page<br>all attracts are drive Purrention Telefor unual                                                                                                    |             |
| 0  | Network                 | save and activate all settings     start the roltack hature                                                                                                    |             |
| 1  | Status<br>Maintenance   | Depending on your IP settings if is possible that you cannot reach the device any more. You may have to reboot or reconfigure your PC.<br>ATTENTON You have to confirm these settings on the main index page within 20 minutes. If not, the device will switch back to the previous configuration and reboot |             |
|    |                         |                                                                                                    |             |
|    |                         |                                                                                                    |             |
|    |                         |                                                                                                    |             |
|    |                         |                                                                                                    |             |
|    |                         | Previous Finish                                                                                                    |             |
|    |                         |                                                                                                    |             |
|    |                         |                                                                                                    |             |
|    |                         | # 2005-2014 <u>Appart Indextoring 1.57</u> 34 Myran Rowsed (arXiI)                                                                                                    |             |

Fig.I- 15: System Configuration Wizard finishing page

Click on **Finish** to complete the System Configuration Wizard. The QX IP PBX will then stop internal functions and apply the changes made in the Wizard.

| 🕜 epygi                                                                                                    | Longeage - Presing<br>Longeage - Evres - Kaminiatrator/admin) Long Out                                                                                                    |
|----------------------------------------------------------------------------------------------------|----------------------------------------------------------------------------------------------------|
| QX200                                                                                                    | Overview Besic Setup System Security Licensed Features Redundancy Language Pack                                                                                                    |
| Dashboard     Setup     Extensions                                                                                    | Store Store The Least Store The Least Store The Store Store |
| <ul> <li>Interfaces</li> <li>Telephony</li> <li>Frendl</li> <li>Hansok</li> <li>Status</li> <li>Mantenance</li> </ul> | Visid decoding programs           Visid decoding programs         •           Visid decoding process         •           Section of the process of the process of t                                                                                   |
|                                                                                                    | Previous Presh                                                                                                    |
|                                                                                                    |                                                                                                    |
|                                                                                                    | © 2003-2014 <u>Reveil Technologies, LTD</u> All Physics Reserved. (er.,US)                                                                                                    |

Fig.I- 16: System Configuration Wizard Execution Progress page

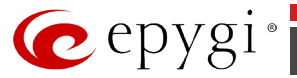

After this is complete, the QX IP PBX will reply with the **Confirm Settings** page requesting confirmation of the changes. Press on **OK** to confirm the settings.

| C   | epygi       |                                                                                                    | language <del>-</del> | ✓Pending<br>Events | Logged In As:<br>Administrator (edmin) | Log Out |
|-----|-------------|----------------------------------------------------------------------------------------------------|-----------------------|--------------------|----------------------------------------|---------|
|     | QX200       | Confirm settings                                                                                     |                       |                    |                                        | Help    |
| æ   | Dashboard   |                                                                                                    |                       |                    |                                        |         |
| •   | Setup       | Please press the 'OK' button to confirm the settings.                                                |                       |                    |                                        |         |
|     | Extensions  | If you don't press 'OK' within 20 minutes after start the system restores the previous configuration |                       |                    |                                        |         |
| ń-  | Interfaces  |                                                                                                    |                       |                    |                                        |         |
| 6   | Telephony   | Ok                                                                                                   |                       |                    |                                        |         |
| 0   | Firewall    |                                                                                                    |                       |                    |                                        |         |
| 0   | Network     |                                                                                                    |                       |                    |                                        |         |
| all | Status      |                                                                                                    |                       |                    |                                        |         |
| p   | Maintenance | © 2000-2014 <u>Envol Technologias LTD</u> All Rights Reserved. (er.,U3)                              |                       |                    |                                        |         |
|     |             |                                                                                                    |                       |                    |                                        |         |
|     |             |                                                                                                    |                       |                    |                                        |         |

Fig.I- 17: Confirm Settings page

**Please Note:** You must confirm the settings within 20 minutes. Otherwise the device will **revert back to the previous configuration and reboot**.

**Please Note:** If you do not use DHCP for your LAN and you have changed your LAN settings, make sure that the IP address of the PC connected to QX IP PBX is still within the specified IP address range, otherwise your PC may not establish a connection to QX IP PBX.

If you changed the network configuration of the LAN, restart your LAN connection to receive a new IP address from the new network. Then you can access the Web Management of the QX IP PBX on the new IP address you've assigned to the QX IP PBX.

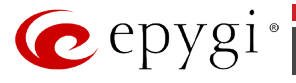

### Step 2.3: Internet (WAN) - Internet Configuration Wizard

Select the **Basic Setup – Internet (WAN)** from the **Setup** menu for QX50/QX200 and **Basic Setup – Uplink Configuration Wizard** from the **Setup** menu in case of QX2000 product. The **Internet (WAN)/Uplink Configuration Wizard** is a tool for the administrator to configure the WAN settings and to adjust QX IP PBX's connectivity in the global network. It must be run if QX IP PBX is desired to be connected to the Internet.

| 🕜 epygi                                                        | Language +                                                                                                    |   |
|----------------------------------------------------------------|----------------------------------------------------------------------------------------------------|---|
| QX200                                                          | Overview Basic Setup System Security Licensed Features Redundancy Language Pack                                                                                                    |   |
| 2 Dashboard                                                    | System (LAN) Internet (WAN) Date and Time I Tmail (SMTP) Short Text Messaging (SMS)                                                                                                    | - |
| Setup                                                          | Internet Configuration Wizard                                                                                                    | 2 |
| Interfaces Telephony Firewall Network Status Katus Kaintenance | Oeting Stanted           This exclusing sizes you through:           - Lypins Extendion           and, based on which WWI Intelnet Protocity in a stellar three, through:           1. Exp Protoccity           1. Exp Protoccity           1. Exp Protocity           1. Exp Proto |   |
|                                                                | CINS Settings     Will Interface Configuration     CINS Settings     CINS Settings                                                                                                    |   |
|                                                                | Previous                                                                                                    |   |
|                                                                | a 200 50 <u>Rest Schwarzer, 10</u> w Rym Sawed (9,7)                                                                                                    |   |

The page **Getting Started** will be displayed:

Fig.I- 18: Internet Configuration Wizard

This first page of the **Internet Configuration Wizard** is for informational purposes only and lists the items to be configured, Click on the **Next** button for the **Uplink Configuration** page.

Before configuring the WAN port to the Internet, you need to get the following information from your internet service provider:

- •Bandwidth the available upstream and downstream.
- •WAN IP Configuration is DHCP supported? If yes, no more information is needed. If DHCP is not supported, the following data is needed: the WAN IP address, the subnet mask, the IP address of the default gateway and the IP address of the Domain Name Server (DNS).
- •MAC address needed when the ISP requires a specific MAC address for the WAN.

Additionally, for Point-to-Point Protocol over Ethernet (PPPoE) WAN interface, you need to get the following information from your internet service provider:

- •**PPP Configuration** does your ISP use a dynamic or fixed WAN IP address? If the WAN IP address is dynamic, no more information is needed. If the WAN IP address is fixed, you will have to enter it.
- •Authentication does your ISP require authentication? If authentication is required, information about the corresponding method (PAP, CHAP or MSCHAP) is needed including the username and password of the PPPoE account.

This information will be needed to be inserted in the Internet Configuration Wizard.

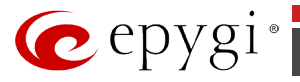

### **Uplink Configuration**

Select the desired WAN Interface Protocol and enter the **WAN Interface Bandwidth** to assure the quality of IP calls.

| 6     | epygi                               |                                                                                   | Language + Pending<br>Events | Logged in As: 🕞<br>Administrator (admin) Leg Out |
|-------|-------------------------------------|-----------------------------------------------------------------------------------|------------------------------|--------------------------------------------------|
|       | QX200                               | Overview Basic Setup System Security Licensed Features Redundancy Language Pack   |                              |                                                  |
| Ð     | Dashboard                           | System (LAN) Internet (WAN) Date and Time Email (SMTP) Short Text Messaging (SMS) |                              |                                                  |
| •     | Setup<br>Extensions                 | Internet Configuration Wizard                                                     |                              | Help                                             |
| 正しる   | Interfaces<br>Telephony<br>Firewall | Uplink Configuration                                                              |                              |                                                  |
| 0<br> | Network<br>Status                   | WAN Interface Protocol                                                            |                              |                                                  |
| P     | Maintenance                         | PPPoE                                                                             |                              |                                                  |
|       |                                     | PPTP Upstream: 100000 [kbits] (max. 100000 )                                      |                              |                                                  |
|       |                                     | Ethernet Downstream: 100000 [kbits] (max. 100000 )                                |                              |                                                  |
|       |                                     | Vian Min Data Rate: 0 (Initia)                                                    |                              |                                                  |
|       |                                     |                                                                                   |                              |                                                  |
|       |                                     |                                                                                   |                              |                                                  |
|       |                                     | Previous                                                                          | Next                         |                                                  |
|       |                                     | ч                                                                                 |                              |                                                  |
|       |                                     |                                                                                   |                              |                                                  |
|       |                                     | $\oplus$ 2000-2014 <u>Encode Technologies, UT3</u> Al Equito Reserved. $(p_i T )$ |                              |                                                  |

Fig.I- 19: Uplink Configuration page

If the available bandwidth is used to the point where the quality of an additional IP call would suffer, then new IP calls are rejected.

The bandwidth provided by your ISP must be specified for both **Upstream** and **Downstream** fields. The default entry in both fields is **100000**, the maximum bandwidth of the 100 Mb uplink module. For basic DSL and cable modem service in the United States, typical values are **300** for Upstream and **1500** for Downstream.

The **Min Data Rate** text field is used to specify the amount of bandwidth reserved for data applications. The value entered here needs to be smaller that the value specified for **Upstream Bandwidth**.

Specify the **WAN Interface Protocol** by choosing between available WAN interface protocols: **PPPOE** (Point to Point over Ethernet), **PPTP** (Point to Point Tunneling Protocol) and **Ethernet**. Use Ethernet for DHCP or static IP.

For **Ethernet**, clicking **Next** will display the **WAN IP Configuration** page. If **PPP0E** is the selected WAN Interface Protocol, the next page will be <u>PPP/PPTP Configuration</u>. For **PPTP** WAN Interface Protocol, **PPP/PPTP Configuration** page will follow the **WAN IP Configuration**.

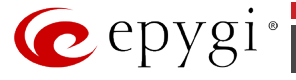

### **PPP/PPTP Configuration**

Enter the IP address of the PPTP server into the **PPTP Server** text field.

Choose the encryption for the traffic over the PPTP interface from the **Encryption** drop down list.

Please Note: PPP/PPTP Settings are not available for QX2000.

Authentication Settings require the Username and the Password used for the authentication on the ISP server.

Dial Behavior radio buttons:

- **Dial Manually** if this radio button is activated, a button will be displayed in the main management window that serves to switch the Internet connection on/off. When accessing the Internet, every station of the connected LAN has to connect to QX IP PBX first.
- Always connected QX IP PBX stays in the always connected mode. This will allow QX IP PBX always remain online in the network.

The **IP Address Assignment** field is used to specify the external IP address given to the QX IP PBX. Usually it is a dynamic address but in some cases you may be given a static IP address.

| n epygi        |                                                                                                    | nguage + | ✓Pending<br>Events | Logged in As:<br>Administrator (admin) | Cog Out |
|----------------|----------------------------------------------------------------------------------------------------|----------|--------------------|----------------------------------------|---------|
| QX200          | Overview IP Routing DHCP DNS PPP/PPTP SNMP VLAN VPN                                                                                                    |          |                    |                                        |         |
| B Dashboard    | FSS)FSUP Advanced PPP                                                                                                    |          |                    |                                        |         |
| Setup          | PPP / PPTP Settings                                                                                                    |          |                    |                                        | Help    |
| Extensions     | , and the second second s |          |                    |                                        |         |
| S Talanhony    |                                                                                                    |          |                    |                                        |         |
| 👌 Firewall     | PPTP Server:                                                                                                    |          |                    |                                        |         |
| Network        | Encryption: 128 Bit •                                                                                                    |          |                    |                                        |         |
| and Status     | Authentication Settings                                                                                                    |          |                    |                                        |         |
| JE Maintenance |                                                                                                    |          |                    |                                        |         |
|                | User name:                                                                                                    |          |                    |                                        |         |
|                | User password:                                                                                                    |          |                    |                                        |         |
|                | Dial behaviour                                                                                                    |          |                    |                                        |         |
|                | Del manually                                                                                                    |          |                    |                                        |         |
|                | Abuses connected                                                                                                    |          |                    |                                        |         |
|                | ·                                                                                                    |          |                    |                                        |         |
|                | IP Address Assignment                                                                                                    |          |                    |                                        |         |
|                | Dynamic IP Address                                                                                                    |          |                    |                                        |         |
|                | Fixed IP Address                                                                                                    |          |                    |                                        |         |
|                | Fixed IP Address                                                                                                    |          |                    |                                        |         |
|                |                                                                                                    |          |                    |                                        |         |
|                | Keep connection alive                                                                                                    |          |                    |                                        |         |
|                |                                                                                                    |          |                    |                                        |         |
|                |                                                                                                    |          |                    |                                        |         |
|                | di 2000 Web Facult Fachandradian 1979 Al Richard Research (no. 197                                                                                                    |          |                    |                                        |         |
|                | w 2000-2014 Excellednoidean, ITE All Rights Reserved. (erc, US)                                                                                                    |          |                    |                                        |         |

Fig.I- 20: PPP/PPTP Configuration page

If your ISP assigns a dynamic IP address, activate the **Dynamic IP Address** radio button, otherwise activate the **Fixed IP Address** radio button and enter the IP address you were assigned by your ISP.

**Keep Connection alive** checkbox enables keeping the connection alive by sending control packets dedicated for the link state verification.

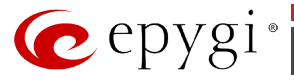

### WAN IP Configuration

Your Internet Service Provider (ISP) should provide this information.

- Assign automatically via DHCP The parameters are set automatically by the ISP. This is common with cable modem and DSL service.
- Assign Manually requires the administrator to enter the external IP Address, the corresponding **Subnet Mask**, and the IP address of the **Default Gateway**. This is common when you have a static IP address with your ISP.

| 🥐 epygi                                                             |                                                                                                    | Language + Pending<br>Events | Logged In As:<br>Administrator (admin) Log Out |
|---------------------------------------------------------------------|----------------------------------------------------------------------------------------------------|------------------------------|------------------------------------------------|
| QX200                                                               | Overview Basic Setup System Security Licensed Features Redundancy Language Pack                                                                                                    |                              |                                                |
| Dashboard                                                           | System (LAR) Internet (WAR) Date and Time Email (SMTP) Short Text Messaging (SMS)                                                                                                    |                              |                                                |
| Setup                                                               | Internet Configuration Wizard                                                                                                    |                              | Help                                           |
| <ul> <li>Interfaces</li> <li>Telephony</li> <li>Firewall</li> </ul> | WAN IP Configuration                                                                                                    |                              |                                                |
| <ul> <li>Network</li> <li>Status</li> </ul>                         | IP configuration of the W4N Interface                                                                                                    |                              |                                                |
| 🔑 Maintenance                                                       | Assign automatically via DHCP                                                                                                    |                              |                                                |
|                                                                     | Assign manually     P-Address:     192     168     74     12     0     0     0     0     0     0     0     0     0     0     0     0     0     0     0     0     0     0     0     0     0     0     0     0     0     0     0     0     0     0     0     0     0     0     0     0     0     0     0     0     0     0     0     0     0     0     0     0     0     0     0     0     0     0     0     0     0     0     0     0     0     0     0     0     0     0     0     0     0     0     0     0     0     0     0     0     0     0     0     0     0     0     0     0     0     0     0     0     0     0     0     0     0     0     0     0     0     0     0     0     0     0     0     0     0     0     0     0     0     0     0     0     0     0     0     0     0     0     0     0     0     0     0     0     0     0     0     0     0     0     0     0     0     0     0     0     0     0     0     0     0     0     0     0     0     0     0     0     0     0     0     0     0     0     0     0     0     0     0     0     0     0     0     0     0     0     0     0     0     0     0     0     0     0     0     0     0     0     0     0     0     0     0     0     0     0     0     0     0     0     0     0     0     0     0     0     0     0     0     0     0     0     0     0     0     0     0     0     0     0     0     0     0     0     0     0     0     0     0     0     0     0     0     0     0     0     0     0     0     0     0     0     0     0     0     0     0     0     0     0     0     0     0     0     0     0     0     0     0     0     0     0     0     0     0     0     0     0     0     0     0     0     0     0     0     0     0     0     0     0     0     0     0     0     0     0     0     0     0     0     0     0     0     0     0     0     0     0     0     0     0     0     0     0     0     0     0     0     0     0     0     0     0     0     0     0     0     0     0     0     0     0     0     0     0     0     0     0     0     0     0     0     0     0     0     0     0     0     0     0 |                              |                                                |
|                                                                     | Previous                                                                                                    | Next                         |                                                |
|                                                                     | 6 200 200 <u>Apps International ID</u> on Spins Research (U.D).                                                                                                    |                              |                                                |

Fig.I- 21: WAN IP Configuration page

Click on Next to display the WAN Interface Configuration page.

### WAN Interface Configuration

If your ISP requires a specific MAC address (for example, for authentication), it can be entered on this page. The required MAC address can be entered into the **User defined** field. If a specific MAC address is not required, leave the default selection **This device** selected.

| 🙋 epygi                                           |                                                                                   | Language 👻 | ✓Pending<br>Events | Logged In As:<br>Administrator (admin) | Log Out |
|---------------------------------------------------|-----------------------------------------------------------------------------------|------------|--------------------|----------------------------------------|---------|
| QX200                                             | Overview Basic Setup System Security Licensed Features Redundancy Language Pack   |            |                    |                                        |         |
| Dashboard                                         | System (LAN) Internet (WAN) Date and Time Email (SMTP) Short Text Messaging (SMS) |            |                    |                                        |         |
| Setup                                             | Internet Configuration Wizard                                                     |            |                    |                                        | Help    |
| <ul> <li>Interfaces</li> <li>Telephony</li> </ul> | WAN Interface Configuration                                                       |            |                    |                                        |         |
| Firewall     Network                              | MAC Address Assignment                                                            |            |                    |                                        |         |
| Maintenance                                       | This device: 00.00.00.09.72                                                       |            |                    |                                        |         |
|                                                   | User define:                                                                      |            |                    |                                        |         |
|                                                   | Maximum Transfer Unit (MTU)<br>MTU: [1500 ••] Bytes                               |            |                    |                                        |         |
|                                                   |                                                                                   |            |                    |                                        |         |
|                                                   | Previous                                                                          | Ne         | ot                 |                                        |         |
|                                                   |                                                                                   |            |                    |                                        |         |
|                                                   |                                                                                   |            |                    |                                        |         |
|                                                   | © 2000-2004 <u>Excel Technologies LSD</u> All Rights Reserved. (PLT)              |            |                    |                                        |         |

Fig.I- 22: WAN Interface Configuration page

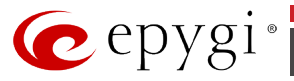

Use the **MTU** drop down list to select the maximum packet size on the Ethernet (in bytes). Click **Next** to display the **DNS Settings** page.

### **DNS Settings**

For DNS, the selection is set to **Dynamically by Provider**. When using a static IP address, fixed values must be entered.

| 🕜 epygi                                                          |                                                                                       | Language + | ✓Pending<br>Events | Logged in As:<br>Administrator (admin) | Log Out |
|------------------------------------------------------------------|---------------------------------------------------------------------------------------|------------|--------------------|----------------------------------------|---------|
| QX200                                                            | Overview IP Routing DHCP DNS PPP/PPTP SNMP VLAN VPN                                   |            |                    |                                        |         |
| <ul> <li>Dashboard</li> <li>Setup</li> <li>Extensions</li> </ul> | Cons Server Conserver Cons<br>DNS Settings                                            |            |                    |                                        | Help    |
| <ul> <li>Interfaces</li> <li>Telephony</li> </ul>                | Nameserver assignment                                                                 |            |                    |                                        |         |
| <ul> <li>Firewall</li> <li>Network</li> </ul>                    | Dynamically by provider                                                               |            |                    |                                        |         |
| Maintenance                                                      | Fixed Rumserver Address Namesoven                                                     |            |                    |                                        |         |
|                                                                  | Alternative Nameseven 192 068 0 0 02                                                  |            |                    |                                        |         |
|                                                                  | Save                                                                                  |            |                    |                                        |         |
|                                                                  |                                                                                       |            |                    |                                        |         |
|                                                                  | $\oplus$ 2005-2014 <u>familiar Linearanaise LTB</u> At Ripton Descent $(m_{\rm L}/2)$ |            |                    |                                        |         |

Fig.I- 23: DNS Settings page

The QX IP PBX will suggest the correct settings. If **Dynamically by Provider** is selected, the DNS server settings will be set automatically whenever a connection to the Internet is established.

If **Fixed Nameserver Address** is selected, manually enter the IP addresses provided by your ISP for the name server and the alternative name server.

Clicking Next shows the summary page of the Internet Configuration Wizard.

### **Finishing the Internet Configuration Wizard**

| 🙋 epy                                                                      | gi Logend la Acc 🕐<br>Administrator dativity ( Logend la Acc                                                                                                    |
|----------------------------------------------------------------------------|----------------------------------------------------------------------------------------------------|
| ÓX500                                                                      | Overview Basic Setup System Security Licensed Features Redundancy Language Pack                                                                                                    |
| 🙆 Dashboard                                                                | System (\$44) attemet (\$554) Date and Time Email (\$MTF) Short Text Messaging (\$MS)                                                                                                    |
| Setup                                                                      | Internet Configuration Wizard                                                                                                    |
| Interfaces     Tolophony     Firewall     Network     Status     Maintenan | Sutmary Rage M strong and donk Bit presson (FinallY nor well see the double all statings statistic strong and donk Bit presson (FinallY nor well set the relation and relatings statistic strong and the double all statings and the double and relation and relation and relation and the double and relation and relation a |
|                                                                            | Previous Presh                                                                                                    |
|                                                                            | # 200.001 Janu Jahoshama 12 Milyen Sourced (arc.)()                                                                                                    |

Fig.I- 24: Internet Configuration Wizard Summary page

Click the **Finish** button to complete the Internet Configuration Wizard. The QX IP PBX will then stop internal functions and apply the changes made in the Wizard. After this is complete, the QX IP PBX will display the **Confirm Settings** page requesting confirmation of the changes.

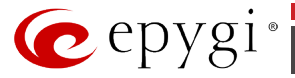

Press the **OK** button to confirm the settings.

**Please Note:** The settings should be confirmed within 20 minutes; otherwise, the device will **revert back to the previous configuration and reboot**.

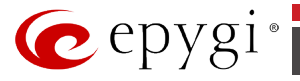

# Step 2-A: Using IP Lines

Before starting the IP Lines specific configuration, the appropriate IP Phone (the list of SIP phones supported by QX IP PBX is presented <u>below</u>) should be connected to the QX IP PBX either through its LAN or WAN port. If the phones are placed on the QX IP PBX LAN, please ensure that the **Configure IP phones from LAN** side option is enabled on the **IP Line Settings** page (see Fig.I- 25).

The QX IP PBX provides two options for configuring IP phones:

- Plug-and-Play: This option does not require any specific configuration except that the Enable PnP for IP lines checkbox should be enabled on the Interfaces IP Lines IP Line Settings page (see Fig.I- 25).
- **Auto-Configuration**: This option requires specifying some basic parameters on the QX IP PBX and restarting the phone (see Fig.I- 27).

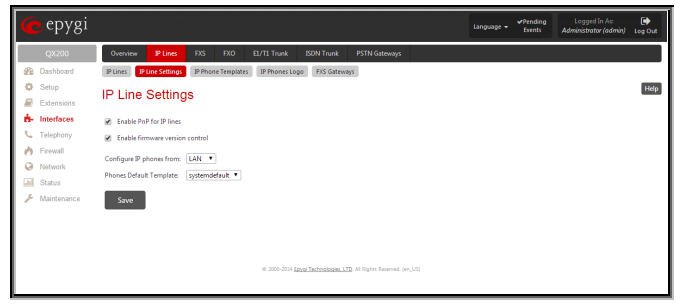

Fig.I- 25: IP Line settings page

Each IP line should be configured individually from the **Interfaces – IP Lines – IP Line #** page.

| 🕜 epygi                                         |                         |                    |           | ♥Prnding<br>Events Adm                                                                    | Logged In As: 🕞<br>inistrator (admin) Log Out |
|-------------------------------------------------|-------------------------|--------------------|-----------|-------------------------------------------------------------------------------------------|-----------------------------------------------|
| QX200                                           | Overview IP Line        | e fis fixo         | E1/T1 Tru | nk ISDN Trunk PSTN Gateways                                                               |                                               |
| Dashboard                                       | IP Lines IP Line Settin | 19 Phone Templates | IP Phor   | nes Logo EXS Gateways                                                                     |                                               |
| Setup                                           | IP Lines                |                    |           |                                                                                           | Help                                          |
| nterfaces                                       | Available IP Lines      | Attached Extension | Туре      | Details                                                                                   |                                               |
| <ul> <li>Telephony</li> <li>Firewall</li> </ul> | IP Line 1               | 103                | SIP       | UserName: locest103, Model: Aastra 6739i, 00:08:50:13:8C:15, Template: systemdefault,     | AdvancedWebReboot                             |
| Network                                         | IP Line 2               | 104                | SIP       | UserName: locest104, Model: Cisco SPA525G2, d0:d0:fdxe9:65:f0, Template: systemdefault,   | WebReboot                                     |
| Maintenance                                     | IP Line 3               | 105                | SIP       | UserName: locext105, Model: Yealink SIP-T19P, 00:15:65:54:3erf6, Template: systemdefault, | WebReboot                                     |
|                                                 | IP Line 4               | 105                | SIP       | UserName: locext106, Model: Other                                                         |                                               |
|                                                 | IP Line 5               | 107                | SIP       | UserName: locest107, Model: Other                                                         |                                               |
|                                                 | IP Line 6               | 106                | SIP       | UserName: locest108, Model: Other                                                         |                                               |
|                                                 | IP Line 7               | 109                | SIP       | UserName: Eyebeam109, Model: Other                                                        |                                               |
|                                                 | IP Line 8               | 110                | SIP       | UserName: locext110, Model: Other                                                         |                                               |
|                                                 | IP Line 9               | ш                  | SIP       | UserName: locext111, Model: Epygi QXFXS24, 00:0:00:00.81:85, Template: systemdefault,     | Advanced//ebRestart                           |
|                                                 | IP Line 10              | 112                | SIP       | UserName: locest112, Model: Epygi QXFX524, 00:00:00:81:85, Template: systemdefault,       | AdvancedWebRestart                            |

Fig.I- 26: IP Lines page

Click on the IP Line number to enter the IP Line Settings - IP Line# page.

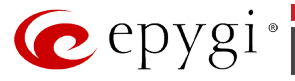

| 🤕 epygi                                                                                                    | Languaga - "Vinc<br>Town                                                                                                    | ang Logged in As: 🕞<br>Administrator (admin) Log Dut                                                                                                    |
|----------------------------------------------------------------------------------------------------|----------------------------------------------------------------------------------------------------|----------------------------------------------------------------------------------------------------|
| coxx     coxx     coxx | Warrer       Plan       Plan                                                                                                    | en Lingu de Si angel<br>Annotation planting (seg a de<br>Singu de<br>Singu |
|                                                                                                    | After Debusts Debus     After Debusts     After Debusts     A |                                                                                                    |

Select the **SIP Phone** radio button. Select the SIP IP phone model from the **Phone Model** drop down list. Insert the SIP Phone's **MAC address** in the corresponding fields. The MAC address of an IP phone is usually printed on the back of the phone's base unit.

In the **Line Appearances** text box, enter the number for simultaneous calls supported by the SIP IP phone – which is the sum of the number of active and held calls. For example, if this field is set to **1**, only one active call is possible to have on the phone and making or accepting a second call while the other is on hold will not be allowed. Note, that this number depends on the phone brand and model, and cannot exceed the number of simultaneous calls supported by the phone.

To simplify the configuration procedure, QX IP PBX generates unique identification parameters (see **Username** and **Password**). You may use either these values or specify new ones. The **Password** field is checked against its strength and you may see how strong is the inserted password right below that field. A well protected, strong password has a minimum of 8 characters of letters in upper and lower case, symbols and numbers. If you are unable to define a strong password, press **Generate Password** to use one of the system defined strong passwords.

The **Transport** drop down list is used to select the SIP protocol transport layer - UDP, TCP or TLS. For TLS you may activate the TLS certificate update mechanism from IP Phone to obtain the latest certificate generated by the QX IP PBX.

The **Use Session Timer** enables the SIP session timer for the corresponding IP line. This checkbox enables advanced mechanisms for connection activity checking. This option allows both user agents and proxies to determine if the SIP session is still active.

The **Enable Hot Desking Capability** checkbox is used to enable the **Hot Desking** feature on the corresponding IP line (for details, see Manual II – Administrator's Guide).

The **Hot Desking Automatic Logout** section is used to configure **Hot Desking** functionality expiration on the corresponding IP line. This may be useful when someone who logged in to

Fig.I- 27: IP Line Settings - IP Line page

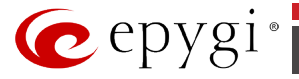

the public phone with the extension attached to this line forgot to log out after using it. With this option enabled, once the expiration time arrives, the extension will automatically log out from the public phone.

The following options are available:

- Never the extension will never expire and will remain logged in to the public phone.
- After the defined period of time requires the period after which the extension will automatically log out from the public phone.
- At the certain moment requires the moment (hour and minute) when the extension will automatically log out from the public phone.

Press **Save** to apply the settings for the IP line.

Reset the SIP Phone to factory default. After restart, the appropriate configuration will be automatically downloaded from the QX IP PBX to the SIP Phone.

**Please Note:** For automatic configuration, some SIP phones may require additional actions to follow the restart. You may also find the detailed installation instructions of the Epygi's supported IP Phones in the "**Configuring Epygi Supported IP Phones**" document published on Epygi's Web portal.

To make sure the line configuration works properly, do the following:

- Go to Status System Status IP Lines Registration tab to see if IP Line registration is successful.
- Dial **\*74** to get the line information.
- Make outgoing and accept incoming calls.

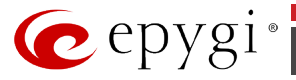

### **Supported SIP Phones**

Below is the list of SIP phones that are officially supported by Epygi and can be configured to work with QX IP PBX using both Plug and Play and the automatically configuration options, as well as the full set of advanced features, like paging and intercom:

| • Aastra 9112i           | Grandstream GXP2000             | • SIPUra SPA 841                   |
|--------------------------|---------------------------------|------------------------------------|
| • Aastra 9133i           | • Grandstream GXP2100           | • snom 190                         |
| • Aastra 480i            | • Grandstream GXP2110           | • snom 200                         |
| • Aastra 480iCT          | • Grandstream GXP2120           | • snom 220                         |
| • Aastra 9143i(33i)      | • Grandstream GXP2124           | • snom 300                         |
| • Aastra 9480i(35i)      | • Grandstream GXP2140           | • snom 320                         |
| • Aastra 9480iCT         | • Grandstream GXP2160           | • snom 360                         |
| • Aastra 6751i           | • Grandstream GXP2200           | • snom 370                         |
| • Aastra 6753i           | • Grandstream GXV3140           | • snom 710                         |
| • Aastra 6755i           | • Grandstream GXV3175           | • snom 720                         |
| • Aastra 6757i(57i)      | • Grandstream HT286             | • snom 760                         |
| • Aastra 6757iCT (57iCT) | • Grandstream HT386             | • snom 820                         |
| • Aastra 6730i           | IpDialog SipTone II             | • snom 821                         |
| • Aastra 6731i           | Linksys SPA921                  | • snom 870                         |
| • Aastra 6735i           | Linksys SPA922                  | • snom M3                          |
| • Aastra 6737i           | Linksys SPA941                  | • snom PA1                         |
| • Aastra 6739i           | Linksys SPA942                  | • snom m9                          |
| • Aastra MBU400          | Linksys SPA2002                 | • snom MeetingPoint                |
| • Akuvox SP-R53P         | Linksys PAP2T                   | Swissvoice IP 10S                  |
| • Alcatel Temporis IP200 | • Panasonic KX-UT136            | Telematrix IP550     Spectrum Plus |
| Alcatel Temporis IP600   | • Panasonic KX-UT123            | Telematrix IP 3300                 |
| • Alcatel Temporis IP800 | • Panasonic KX-TGP550T04        | Telematrix IP9600     MWD5         |
| • AudioCodes 310HD       | • Polycom SoundPoint IP 300SIP  | Thomson ST2030S                    |
| AudioCodes 320HD         | • Polycom SoundPoint IP 330SIP* | • Yealink SIP-T19P                 |
| • Berkshire (ATL) 5000   | • Polycom SoundPoint IP 331SIP* | • Yealink SIP-T20P                 |
| • CISCO 7960             | • Polycom SoundPoint IP 335SIP* | • Yealink SIP-T21P                 |

QX50/QX200/QX2000; (SW Version 6.0.x)

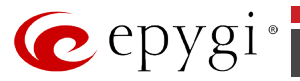

| • CISCO SPA525G2      | • Polycom SoundPoint IP 450SIP*                          | • Yealink SIP-T22P             |
|-----------------------|----------------------------------------------------------|--------------------------------|
| CISCO SPA303          | • Polycom SoundPoint IP 501SIP                           | • Yealink SIP-T26P             |
| • CISCO SPA501G       | • Polycom SoundPoint IP 550SIP*                          | • Yealink SIP-T28P             |
| • CISCO SPA509G       | Polycom SoundPoint IP 601SIP                             | • Yealink SIP-T41P             |
| • Fanvil C58/C58P     | • Polycom SoundPoint IP 650SIP*                          | • Yealink SIP-T32G             |
| • Fanvil C62/C62P     | • Polycom SoundStation IP 5000*                          | • Yealink SIP-T38G             |
| • Fanvil F52/F52P     | • Polycom SoundStation IP 6000*                          | • Yealink SIP-T42G             |
| • Grandstream BT100   | <ul> <li>POLYCOM VVX 1500*</li> </ul>                    | • Yealink SIP-T46G             |
| • Grandstream BT200   | • Polycom VVX 300/310*                                   | • Yealink W52P                 |
| • Grandstream GXP1400 | • Polycom VVX 400/410*                                   | • Yealink VP-2009/<br>VP-2009P |
| • Grandstream GXP1405 | POLYCOM KIRK wireless server     6000                    | • Yealink VP530                |
| • Grandstream GXP1450 | <ul> <li>POLYCOM KIRK wireless server<br/>300</li> </ul> |                                |

To use Plug and Play (PnP) option for IP phones, connect them to LAN/WAN for the QX IP PBX and power up. If the phone is in default settings then it will automatically select a free IP line and attach to an extension. If not, reset the phone to factory defaults manually.

**Please Note:** To use PnP the appropriate option should be selected in the **Interfaces - IP Lines – IP Line Settings** page.

**Please Note:** In the model's list the Polycom phones with (\*) sign are also presented as **Polycom-xx-Pre-3.3.0** due to backward incompatibility of UCSoftware 3.1.1 configuration. It is recommended to use **Pre-3.3.0** models with Application SIP software 3.2.2.0477.

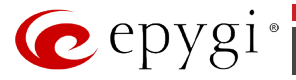

# Step 2-B: Using Receptionist

If you wish to use the Receptionist's features, the Receptionist should be set up on the QX IP PBX. The QX IP PBX's basic configuration should be done in the same way as described in the Step 2.

The Receptionist related setup, with detailed instructions on how to configure the QX IP PBX and the attached IP Phones, is described in the "**Receptionist Setup on Epygi IP PBX**" document, which you can find at the Epygi's Web portal.

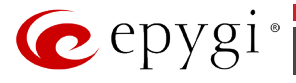

# Step 3: Registering on Epygi's Technical Support

It is recommended that you register your QX IP PBX on the Epygi Technical Support web page. Registration will give you access to the Technical Support Database.

The **Register Your Device in Technical Support Center** page appears when administrating an unregistered QX IP PBX, and it has been created for customer support purposes. The page requires customer registration at the <u>Epygi Technical Support Center</u>.

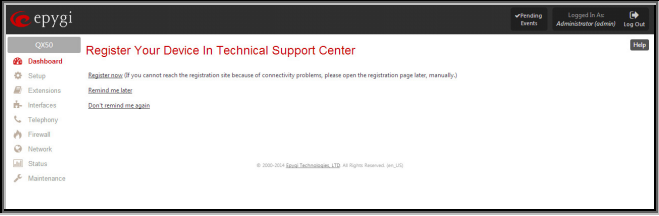

Fig.I- 28: Device Registration page

There, you can submit requests concerning technical problems as well as refer to the <u>pygi Forum</u> section. In addition, the technical support page allows users to download new firmware, manuals and other information. You can access the support section only if you are registered. Additionally, registration at Epygi's Technical Support web page gives you the username and password to login to the Epygi SIP Server.

To register, you need to know the serial number of your QX IP PBX, which is located on a label on the bottom of QX IP PBX. You will also need the date of purchase. Next, open the Epygi support page (<u>http://support.epygi.com</u>) and click on **Register**. The online registration page will appear:

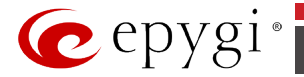

| ome Terms of Use Regis | ster News Forum                                                                                                    |                                                                                                    | English (U.S.)                                                 |
|------------------------|----------------------------------------------------------------------------------------------------|----------------------------------------------------------------------------------------------------|----------------------------------------------------------------|
| ogin                   |                                                                                                    |                                                                                                    |                                                                |
|                        |                                                                                                    | receding each word or quotes to narrow search.                                                                                                    | SEARCH                                                         |
|                        | Create a new account                                                                                                    |                                                                                                    |                                                                |
|                        |                                                                                                    |                                                                                                    |                                                                |
| Remember me            | Please fill in the fields periow wi<br>monthly updates and technica<br>If you have already created an<br>Profile to add multiple serial in | Ith the end customer's information who will be using the Quadro. This will give the user access<br>all resources. Once registered the email address will need to be validated before the account is a<br>account and would like to register additional units, please login to the Channel Portal and nav<br>umbers.                                                                                                    | s to Epygi's<br>enabled.<br>vigate to My                       |
|                        | General Information                                                                                                    |                                                                                                    |                                                                |
|                        | Full Name:*                                                                                                    | Samantha Donaldson                                                                                                    |                                                                |
|                        | Email:*                                                                                                    | Samantha Donaldson@omnitec.com                                                                                                    |                                                                |
|                        | Phone Number:*                                                                                                    | 1815642100158                                                                                                    |                                                                |
|                        | Password:"                                                                                                    |                                                                                                    |                                                                |
|                        | Password (reneating                                                                                                    |                                                                                                    |                                                                |
|                        | Passion or (repress).                                                                                                    |                                                                                                    |                                                                |
|                        | Registration                                                                                                    |                                                                                                    |                                                                |
|                        | Username:*                                                                                                    | Samantha                                                                                                    |                                                                |
|                        |                                                                                                    | Required for Forum and SIP                                                                                                    |                                                                |
|                        | Location                                                                                                    |                                                                                                    |                                                                |
|                        | Country:"                                                                                                    | United States                                                                                                    |                                                                |
|                        | State:*                                                                                                    | Washington                                                                                                    |                                                                |
|                        | City:"                                                                                                    | Seattle                                                                                                    |                                                                |
|                        | ZIP:                                                                                                    |                                                                                                    |                                                                |
|                        | Address:                                                                                                    |                                                                                                    |                                                                |
|                        |                                                                                                    |                                                                                                    |                                                                |
|                        | User Type                                                                                                    |                                                                                                    |                                                                |
|                        | User Status:*                                                                                                    | Customer                                                                                                    |                                                                |
|                        |                                                                                                    | Please select the type of Epygi user that best describes your relationship                                                                                                    |                                                                |
|                        | Company:                                                                                                    | Please select your company in the list (if it is available above) or type it manually                                                                                                    |                                                                |
|                        | Serial Number:                                                                                                    | 132342118804                                                                                                    |                                                                |
|                        |                                                                                                    | If your serial number will be valid, your user status will be higher                                                                                                    |                                                                |
|                        | Usage Terms                                                                                                    |                                                                                                    |                                                                |
|                        |                                                                                                    |                                                                                                    |                                                                |
|                        |                                                                                                    | Terms of Use and Privacy                                                                                                    |                                                                |
|                        |                                                                                                    | Privacy Statement                                                                                                    |                                                                |
|                        | Terms of Use:                                                                                                    | Epy repects the privacy of its outstness and maintain any and all nonpublic periods in the<br>reserves from outstoems in confidence. Suppi only cellest nonpublic period information we<br>outstness provide its to Epy ion a volumitary basis. In such cases, the types of nonpublic period<br>information cellested from outstness include the outstness frame, adverse, telephone num<br>adverse. Social Security number and credit card Information (including account number and<br>adverse.) | formation it<br>vhen<br>rsonal<br>nber, e-mail<br>J expiration |
|                        | Check this box to release the<br>'Register' button:                                                                                        | Please read above Terms of Use carefully before you Register <ul> <li>I agree to the above terms</li> </ul>                                                                                                    |                                                                |
|                        | CAPTCHA Verification                                                                                                    |                                                                                                    |                                                                |
|                        | Please enter the text you see in                                                                                                    | in the image into the textbox below (we use this to prevent automated submissions).                                                                                                    |                                                                |
|                        | vp e ⊆i×                                                                                                    |                                                                                                    |                                                                |
|                        |                                                                                                    |                                                                                                    |                                                                |
|                        | Register                                                                                                    |                                                                                                    |                                                                |
|                        |                                                                                                    |                                                                                                    |                                                                |

Fig.I- 29: Registration form

Complete all fields and record the **Login Name** and **Password** in a safe place. You will need it for the SIP server.

**Please Note:** In some cases, the QX IP PBX units will be shipped preconfigured from the factory with the Support login and password already set up. In this case, an information sheet is included in the packaged contents indicating the username and password to access Epygi's Online Support and the Epygi SIP Server.

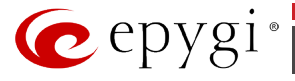

# **Appendix: Changing the Admin Password**

For security reasons, it is recommended that you change the default admin password. The username of the administrator (**admin**) cannot be changed.

To change the administrator password, go to the Maintenance - User Rights - Users page.

| iepygi 🕐                      |                                              | Le                                                                      | rguage × <sup>√Pending</sup><br>Dventi | Logged In As: 🕞<br>Administrator (admin) Log Out |
|-------------------------------|----------------------------------------------|-------------------------------------------------------------------------|----------------------------------------|--------------------------------------------------|
| QX200                         | Overview Diagnostics System Logs User Rights | Backup / Restore Firmware Reboot                                        |                                        |                                                  |
| Daahboard                     | Uses Tolis                                   |                                                                         |                                        |                                                  |
| 🔅 Setup<br>🖉 Extensions       | User Rights Management                       |                                                                         |                                        | Help                                             |
| nterfaces                     | Change Password Enable User Disable User     |                                                                         |                                        |                                                  |
| <ul> <li>Telephony</li> </ul> | User Name                                    | Role                                                                    |                                        | Status                                           |
| Pirewall                      | admin admin                                  | Administrators                                                          | Enabled                                |                                                  |
| Webwork                       | Iocaladmin                                   | Local Administrators                                                    | Disabled                               |                                                  |
| All Status                    |                                              | # 100.101 Des Tehnender 10.21 Eine bezont im 10.                        |                                        |                                                  |
|                               |                                              | to accord on the Report International Processing and American (181, 22) |                                        |                                                  |

Fig.I- 30: User Rights page

Choose **admin** from the list and press the **Change Password** functional button from the **Users** tab.

For **Administrator** account the page contains two parts - one for **GUI Access Password**, the other one for **Phone Access Password**.

The GUI Access Password offers the following components:

- The Old Password field requires the current password of the Administrator. An error message prevents entering the wrong password.
- The New Password field requires a new password for the Administrator. Reentering the new password in the Confirm New Password field will confirm the new password. The New Password field is checked against its strength and you may see how strong is the inserted password right below that field. Up to twenty (0-20) digits and symbols are allowed.

| n epygi                                           | Language =                                                                         | C Dut |
|---------------------------------------------------|------------------------------------------------------------------------------------|-------|
| QX200                                             | Overview Diagnostics System Lags User Rights Backup / Restore Firmware Reboot      |       |
| B Dashboard                                       | Uper Roles                                                                         |       |
| Setup Extensions                                  | Change Password                                                                    | Help  |
| <ul> <li>Interfaces</li> <li>Telephony</li> </ul> | Account Name: admin                                                                |       |
| 🁌 Firewall                                        | GII Access Password Phone Access Password                                          |       |
| Network                                           | Old Password:                                                                      |       |
| 🗿 Status 🥕 Maintenance                            | New Password:                                                                      |       |
|                                                   | Confirm New Passwood:                                                              |       |
|                                                   | Save                                                                               |       |
|                                                   |                                                                                    |       |
|                                                   | <ol> <li>0.000 200 <u>data Technologia (17</u>) A Repút Renewal Inc. 20</li> </ol> |       |

Fig.I- 31: Change Password page

The **Phone Access Password** offers the following components:

• The **Old Password** field requires the current password of the **Administrator**. An error message prevents entering the wrong password.

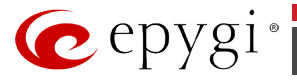

• The **New Password** field requires a new password for the **Administrator**. Reentering the new password in the **Confirm New Password** field will confirm the new password. The **New Password** field is checked against its strength and you may see how strong is the inserted password right below that field. The password can consist of numeric values only. Up to twenty (0-20) digits are allowed. A corresponding warning appears if any other symbols are inserted.

| 🕜 epygi                                           |                      |                       |             |                             |                      |                    |      | Language | <ul> <li>✓Pending</li> <li>brents</li> </ul> | Lopged in As:<br>Administrator (admin) | Cog Out |
|---------------------------------------------------|----------------------|-----------------------|-------------|-----------------------------|----------------------|--------------------|------|----------|----------------------------------------------|----------------------------------------|---------|
| QX200                                             | Overview Diagno      | ostics System Logs    | User Rights | Backup / Restore            | Firmware             | Reboot             |      |          |                                              |                                        |         |
| 🚯 Dashboard                                       | Ubers Roles          |                       |             |                             |                      |                    |      |          |                                              |                                        |         |
| 🔅 Setup<br>🖉 Extensions                           | Change Pass          | word                  |             |                             |                      |                    |      |          |                                              |                                        | Help    |
| <ul> <li>Interfaces</li> <li>Telephony</li> </ul> | Account Nam          | ne: admin             |             |                             |                      |                    |      |          |                                              |                                        |         |
| 👌 Firewall                                        | GULAccess Password   | tione Access Password |             |                             |                      |                    |      |          |                                              |                                        |         |
| Network                                           | Old Password         |                       | digits only |                             |                      |                    |      |          |                                              |                                        |         |
| <ul> <li>Status</li> <li>Maintenance</li> </ul>   | New Password         | <br>Bood              | digits only |                             |                      |                    |      |          |                                              |                                        |         |
|                                                   | Confirm New Password |                       | digits only |                             |                      |                    |      |          |                                              |                                        |         |
|                                                   | Save                 |                       |             |                             |                      |                    |      |          |                                              |                                        |         |
|                                                   |                      |                       |             |                             |                      |                    |      |          |                                              |                                        |         |
|                                                   |                      |                       |             | © 2000-2014 <u>Error To</u> | echnologies, (70) Al | Rights Reserved. I | m.15 |          |                                              |                                        |         |

Fig.I- 32: Change Password page

Write down the password somewhere and keep it in a secure place. If the password is lost, a factory reset will be required on the unit (see Manual II - Administrator's Guide). All settings are lost after a factory reset. After a factory reset the default password (19) will be restored.

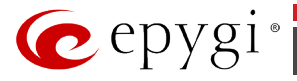

# **Appendix: Configuring NAT Traversal**

NAT or Network Address Translation is a common feature to expand the use of connected PCs and other networked devices without having to use multiple public IP addresses. Most ISP's will assign one public IP address to each customer that is connected to the Internet. Thirdparty routers typically are providing NAT capability and creating a private network of PCs and other devices not visible from the Internet. This method offers security and also eliminates the need to assign public IP addresses to each device on the LAN.

The QX IP PBX initiates and receives SIP calls from the Internet (or the network connected to the WAN port). To receive SIP calls, the QX IP PBX must be able to receive packets from the SIP server or any other device that is trying to make an incoming call. If the QX IP PBX is placed behind a router with NAT, the QX IP PBX will not be able to receive calls. To resolve this issue, either STUN must be enabled on the QX IP PBX or SIP NAT traversal must be set up in the router and in the QX IP PBX to route the incoming calls properly.

**Please Note:** NAT traversal only works with Internet connections that have static IP addresses. Verify from your provider that this is the case for your Internet connection. Some ISPs provide dynamic IP addresses that may change from time to time, and are not appropriate for SIP NAT traversal.

**Please Note:** If you have more than one router between the QX IP PBX and the Internet, the same port forwarding must be configured on each of them.

#### NAT Traversal Setup

- Install the QX IP PBX behind the router. If the QX IP PBX is configured with its factory default settings, it is already configured for DHCP and will obtain an IP address automatically from the router.
- Connect a PC to the QX IP PBX LAN port and power it up.
- Verify the QX IP PBX can connect to the Internet by opening a browser and browsing to a WEB site. If the QX IP PBX cannot reach the Internet, verify the LAN/WAN LEDs and the cabling. Verify that <u>Assigning Automatically via DHCP</u> option is enabled on QX IP PBX and the router has DHCP server enabled.
- Find the address of the router and log into the router. Refer to the router's user manual on how to open the router configuration.
- Set up port forwarding on the router to forward TCP port 5060, RTP/RTCP port 6000-6255 to the IP address assigned to the QX IP PBX. You can see the IP address of the QX IP PBX in the Status System Status Network Status page. The IP address will be listed as the WAN IP address. Your router also may indicate the IP address assigned to the QX IP PBX.
- Find out the public Internet address (WAN IP address) of the router. To do so, open a browser and go to <u>www.whatismyip.com</u>. The site will return your public Internet IP address. Record this IP address.
- From the **Telephony** menu of the QX IP PBX Management go to the **NAT Traversal General** page and set the **NAT Traversal for SIP** to **Force**. **Save** the selection.

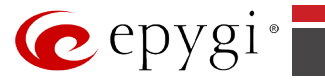

| 🕜 epygi            |                                                                                   | Language - Vendi | ng Logged in As: 🚺<br>Adeninistrator (adenin) Log Out |
|--------------------|-----------------------------------------------------------------------------------|------------------|-------------------------------------------------------|
| QX200              | Overview VolP Carrier Call Rooting Call Recording NAXT Travenual RTP SIP Advanced |                  |                                                       |
| Deshboard          | General SIP Parameters RTP Parameters STUN Parameters NAT bulkation               |                  |                                                       |
| Setup              | NAT Traversal Settings                                                            |                  | Help                                                  |
| Telephony          | NAT Trevenation 59                                                                |                  |                                                       |
| Network     Status | Automatic                                                                         |                  |                                                       |
| 🌾 Maintenance      | © Ferre                                                                           |                  |                                                       |
|                    | © Dioble                                                                          |                  |                                                       |
|                    | Sun                                                                               |                  |                                                       |
|                    |                                                                                   |                  |                                                       |
|                    |                                                                                   |                  |                                                       |
|                    | 6 200-200 <u>Even Reconscient 128</u> All Refer Research (multi)                  |                  |                                                       |

Fig.I- 33: NAT Traversal - General Settings page

• Go to the SIP Parameters page.

| 🙋 epygi |                                                                                                    |                                                                                                    | Language - Pending Logged In As:<br>Language - Events Administrator (admin) Log Out |
|---------|----------------------------------------------------------------------------------------------------|----------------------------------------------------------------------------------------------------|-------------------------------------------------------------------------------------|
| QX200   | Overview VoIP Carrier Call Routing                                                                                                    | Call Recording NAT Traversal                                                                                                    | RTP SIP Advanced                                                                    |
| Q0200   | Currier     Call Redding       Carl Redding     Carl Redding       Carl Carlow     Carl Redding       NAT Traversal Settings     Carl Redding       UP Praameter     Image: Carl Redding       Image: Carl Redding     Carl Redding       Mapped Hest:     Image: Carl Redding       Mapped Port:     Image: Carl Redding | Call Record of<br>20th Fearmeter:         NAT Exturise:           TCY/TLS Parameter:         Mapped TCP Host:           211         63         75         D0           Mapped TCP Post: | RTP 50 Advanced                                                                     |
|         | © 2000-2014 <u>E</u>                                                                                                    | <u>ovol Technologies, LTD</u> . All Rights Reserved. (en, U                                                                                                    | 8)                                                                                  |

Fig.I- 34: NAT Traversal - SIP Parameters page

Select **Use Manual NAT Traversal** and enter the WAN IP address of the router into the **Mapped Host** text field. For **Mapped Port**, enter the router's corresponding port number, in this case **5060**. **Save** the entries.

• Go to the RTP Parameters page and select Use Manual NAT Traversal.

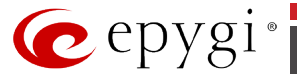

| 🕜 epygi                                                                                    |                                                                                                    | ✓Pending<br>Events | Logged In As:<br>Administrator (admin) | Log Out |
|--------------------------------------------------------------------------------------------|----------------------------------------------------------------------------------------------------|--------------------|----------------------------------------|---------|
| QX200<br>Bashboard<br>Setup<br>Extensions<br>in Interfaces<br>Celephony<br>Celephony       | Owners         Visit Counter         Casit Building         Casit Building         Not Towners         B17         S27         Adaptived           General         ERDisaments         ERDisaments         B12 Exclusion         B17         S27         Adaptived           NAT         Traversal Settings         B12 Exclusion         B12 Exclusion         B12 Exclusion         B12 Exclusion           0         Unit Strutt         B12 Exclusion         B12 Exclusion         B12 Exclusion |                    |                                        | Help    |
| <ul> <li>Protesta</li> <li>Or Network</li> <li>Im Status</li> <li>✓ Maintenance</li> </ul> | Unit Manual MAT Townsh     Mapped Hist: <u>523     <u>525     55     </u> <u>55     Mapped RHNITOP Prof. Range:     Mar.     <u>5000     Mar.     <u>525     </u> </u></u></u>                                                                                                    |                    |                                        |         |
|                                                                                            | Since $a = 200, 300 4 \underline{f_{2000} half transmission}  L_{20}^{(0)} \approx 10 \mu m have as (\mu_{ij}, \mu_{j})$                                                                                                    |                    |                                        |         |

Fig.I- 35: NAT Traversal - RTP Parameters page

• Enter the WAN IP address of the router into the **Mapped Host** text field. Set the **Mapped RTP/RTCP Port Range** according to the values specified on the router, in this case to **6000 (Min)** and **6255 (Max)**, respectively. Click the **Save** button to save the contents.

The QX IP PBX will activate the settings and register the extensions on the Epygi SIP Server after a few minutes. You can verify the settings from the **Status - System Status - SIP Registration** tab.

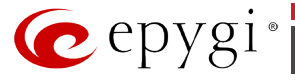

# Appendix: Registering on Epygi's SIP Server

Epygi maintains a SIP Server that can be used to call between QX IP PBX devices. QX IP PBX extensions may already be defaulted to register to the SIP Server. To create additional registrations you may login directly to Epygi's SIP Server if you have registered your QX IP PBX at <u>Epy-</u> <u>gi's Technical Support Center</u>. If you have not registered with Epygi Technical Support, you cannot login to the Epygi SIP Server.

Log in to the Epygi SIP Server at <u>http://sip.epygi.com/</u>. Use the same login name and password you used for Epygi Support for Customer Login.

| SIPVoice Public Directory   View a Group   Login |                                                                                                    |  |  |  |  |  |  |  |  |
|--------------------------------------------------|----------------------------------------------------------------------------------------------------|--|--|--|--|--|--|--|--|
| Customer Login                                   |                                                                                                    |  |  |  |  |  |  |  |  |
| Username: Samantha<br>Password: ••••••<br>Login  | To use this service, please login with your<br>Epygi TSS username and password.<br>If you don't have an Epygi TSS login, register here.<br>Here you can find the SIP Service Terms of Conditions. |  |  |  |  |  |  |  |  |

Fig.I- 36: SIP Services Login page

Read the **SIP Service Terms and Conditions** and accept it to proceed. The displayed page now welcomes you and allows you to **Subscribe a New Extension**.

| SIPVoice Public Directory   Your Extensions   Your Groups   Logout    |
|-----------------------------------------------------------------------|
| Your extensions, Samantha Donaldson                                   |
| You don't have any extensions subscribed so far.                      |
| Subscribe new extension (You may subscribe 69 additional extensions.) |
| View/Edit your groups and group membership                            |

Fig.I- 37: SIP Services Welcome page

Selecting **Subscribe a New Extension** leads you to a page where you can enter the user information as shown below. The **Extension Nr.** is the eight-digit SIP number assigned to your extension. The first five are fixed by the SIP Server and cannot be changed and the last three are user defined. Notice the check box to enable this extension to be shown in the Epygi **Public SIP Directory**.

**Please Note:** If you enable this extension to be shown in the Epygi **Public SIP Directory**, all information related to this extension will be published in the Public SIP Directory, which is accessible by anyone from the Internet. To maintain privacy, do not check this box.

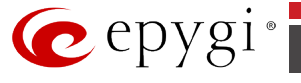

| SIPVoice                                             | Public Directory Your Extensions Your Groups Logout |
|------------------------------------------------------|-----------------------------------------------------|
| Add new extens                                       | ion                                                 |
|                                                      |                                                     |
| Check here to make this<br>in the Epygi SIP phone di | entry available ? rectory:                          |
| Extension Nr.                                        | 30256-321 ?                                         |
| First Name                                           | Samantha ?                                          |
| Last Name                                            | Donaldson                                           |
| Location                                             | Seattle                                             |
| Company                                              | OmniTec                                             |
| Description                                          | Headquarters                                        |
| email                                                | mantha.donalsdon@omnitec.com                        |
| Authentication password                              | ANNA ?                                              |
| Retype Password                                      | Network                                             |
| Assign to groups:                                    | none joined ?                                       |
| Save                                                 |                                                     |
| Back without save                                    |                                                     |

Fig.I- 38: SIP Services Add New Extension page

The **Authentication password** validates the entry and must match the password entered on the QX IP PBX later. Make sure to record the name, Authentication Password and SIP extension number for entry into the QX IP PBX later.

**Save** will store the entered information and conclude the basic SIP registration. The following page then will be displayed:

| ( | S              | IPVoic                      | æ                      | Pub                 | lic Directory                  | Your Ex     | tensions   Y    | our Groups   | Logo  | out   |          |        |
|---|----------------|-----------------------------|------------------------|---------------------|--------------------------------|-------------|-----------------|--------------|-------|-------|----------|--------|
|   | Yo             | our exte                    | ension                 | s, Sa               | amantha D                      | onalds      | on              |              |       |       |          |        |
|   |                | Ext.#                       | STAT. ?                | NAME                |                                | LOCATION    | COMPANY         | DESCRIPTION  | EMAIL | PUB ? | GROUPS ? |        |
|   | edit           | 30256321                    | unreg.                 | Sama                | ntha Donaldson                 | Seattle     | OmniTec, Ltd.   | Headquarters |       | yes   |          | delete |
|   | Subsi<br>view/ | cribe new (<br>'Edit your ( | extensior<br>groups ar | i (You i<br>id grou | may subscribe<br>up membership | 9 additiona | al extensions.) |              |       |       |          |        |

Fig.I- 39: SIP Services Your Extension page

This table shows **unreg.** in the **Stat**. column. This entry will change to **reg**. when the required settings in the QX IP PBX are complete and the QX IP PBX successfully registers on the SIP Server.

Repeat this for all four extensions on the QX IP PBX and the Auto Attendant.

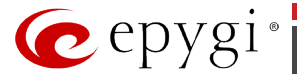

# **Appendix: Configuring QX IP PBX Extensions**

Login to the QX IP PBX and go to Extensions menu (see Fig.I- 41).

When this page is accessed for the first time after the QX IP PBX's initial boot-up or the default configuration settings restore, an intermediate page is displayed where the length of the extension should be defined.

| 🕜 epygi                                         |                      |                                       |                 |                        |                                |              |                   | Language 🕶 | ✓Pending<br>Events | Logged in As:<br>Administrator (admin) | C)<br>Log Out |
|-------------------------------------------------|----------------------|---------------------------------------|-----------------|------------------------|--------------------------------|--------------|-------------------|------------|--------------------|----------------------------------------|---------------|
| QX200                                           | Overview Estensio    | ns Conferences                        | Recordings      | Directory              | Receptionist                   | ACD          | Authorized Phones |            |                    |                                        |               |
| Bashboard                                       | Extensions Add Exten | ion Add Multiple Ext                  | ensions Bulk In | port                   |                                |              |                   |            |                    |                                        |               |
| Setup  Extensions                               | Choose Exter         | nsions Leng                           | th              |                        |                                |              |                   |            |                    |                                        | Help          |
| <ul> <li>Telephony</li> <li>Firewall</li> </ul> | Earve Current Lengt  | h 3                                   |                 |                        |                                |              |                   |            |                    |                                        |               |
| Network     Status     Maintenance              | Ohange Length        | Extension Length:<br>Extension Prefix | 4 🔻             |                        |                                |              |                   |            |                    |                                        |               |
|                                                 | Save                 |                                       |                 |                        |                                |              |                   |            |                    |                                        |               |
|                                                 |                      |                                       | 6 22            | 00-2214 <u>Epyol T</u> | <u>echnologies, LTD</u> , AI R | phs Reserves | 1 (mJUS)          |            |                    |                                        |               |

Fig.I- 40: Choose Extensions Length page

| ygi    |                                                         |                       |                 |                            | ✓Pend<br>Even               | ng Logged In As<br>Administrator (ad | nin) u     |  |  |  |
|--------|---------------------------------------------------------|-----------------------|-----------------|----------------------------|-----------------------------|--------------------------------------|------------|--|--|--|
| 10 G   | verview Extensions                                      | Conferences Reco      | irdings Directo | ny Receptionist ACD        | Authorized Phones           |                                      |            |  |  |  |
| ard Ex | Add Extension Add                                       | Multiple Extensions B | uik Import      |                            |                             |                                      |            |  |  |  |
| , E    | tensions Manag                                          | jement                |                 |                            |                             |                                      |            |  |  |  |
| Tot    | al extensions count: 148/204                            |                       |                 |                            |                             |                                      |            |  |  |  |
| Ad     | Add Edit Delete Show all extensions Use Epypi SP server |                       |                 |                            |                             |                                      |            |  |  |  |
|        | Extension 🔻                                             | Display Name          | Attached Line   | SIP Address                | Percentage of System Memory | External Access                      | Co         |  |  |  |
| 8      | 4 00                                                    | Attendant             |                 | 742000@sip.epygi.loc5060   | 1% (2 hour 42 min 0 sec)    |                                      | PCN        |  |  |  |
|        | C 101                                                   |                       | PXS 1           | 7420101@sip.epygi.loc5060  | 0.5% (1 hour 21 min 0 sec)  | None                                 | PCN        |  |  |  |
| 8      | C 102                                                   |                       | EXS 2           | 102                        | 0.5% (1 hour 21 min 0 sec)  | None                                 | PCN        |  |  |  |
|        | <u>C</u> 103                                            |                       | IP Line 1       | 7420103@sip.epygi.loc.5060 | 0.2% (32 min 24 sec)        | None                                 | PC         |  |  |  |
| 8      | <u>C</u> 104                                            |                       | IP Line 2       | 104                        | 0.2% (32 min 24 sec)        | None                                 | PC         |  |  |  |
|        | C 105                                                   |                       | IP Line 3       | 105                        | 0.2% (32 min 24 sec)        | None                                 | <u>972</u> |  |  |  |
| 8      | C 105                                                   |                       | IP Line 4       | 106                        | 0.2% (32 min 24 sec)        | None                                 | <u>G72</u> |  |  |  |
|        | C 107                                                   |                       | IP Line 5       | 107                        | 0.2% (32 min 24 sec)        | None                                 | <u>972</u> |  |  |  |
|        | <u>C</u> 108                                            |                       | IP Line 6       | 108                        | 0.2% (32 min 24 sec)        | None                                 | PCM        |  |  |  |
|        | <u>C</u> 109                                            |                       | IP Line 7       | 109                        | 0.2% (32 min 24 sec)        | None                                 | <u>972</u> |  |  |  |
| 8      | <b>C</b> <u>110</u>                                     |                       | IP Line 8       | 110                        | 0.2% (32 min 24 sec)        | None                                 | <u>G72</u> |  |  |  |
| 8      | <b>G</b> 111                                            |                       | IP Line 9       | 111                        | 0.2% (32 min 24 cert)       | None                                 | DOM:       |  |  |  |

Fig.I- 41: Extensions Management page

Select the first extension to change by clicking the appropriate checkbox and press **Edit** functional button. The **Extensions Management – Edit Entry** page will be displayed. Go to the **General Settings** page and adjust the **Display Name** as needed.

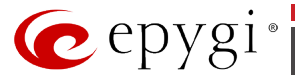

| 🕜 epygi                                                                                                    |                                                                                                    | ✓Pending Logged In As:<br>Events Administrator (admin) Log Out |
|----------------------------------------------------------------------------------------------------|----------------------------------------------------------------------------------------------------|----------------------------------------------------------------|
| QX200 Core<br>@ Dashboard Extensions<br>@ Extensions Ext<br>in Interfaces Go<br>C Telephony                                                                                                    | Contension Contensions Resortings Constants Recordings Constants     Kattaneers Ret Management - Edit Entry     Contensions Management - Edit Entry     Contensions                                                                                                    | Help                                                           |
| A Freeze 6 and 5 and 5 and | American Additional Additional Additadditional Additional Additional Additional Additional Ad |                                                                |
|                                                                                                    | © 2006-2014 <u>Sport Technologies 173</u> A4 Bytes Reserved. (an. 173                                                                                                    |                                                                |

Fig.I- 42: Extensions Management - Edit Entry - General Settings page

Go to the **SIP Settings** page to enter the **SIP Registration Settings** you received from the Epygi SIP server.

| 🕜 epygi                                                                                                    |                                                                                                    | ✓Pending<br>Events | Logged In As:<br>Administrator (admin) | Log Out |
|----------------------------------------------------------------------------------------------------|----------------------------------------------------------------------------------------------------|--------------------|----------------------------------------|---------|
| Occoo<br>© Dashoard<br>© Setup<br><b>P Extensions</b><br>↑ Interfaces<br>○ Tetephony<br>↑ Frewal<br>© Helenck<br>© Stales<br>✓ Maintenance | Owner Manual         Contrast         Rearing Town         Rearing Town         Rearing Town           Contrast         Rearing Town         Rearing Town         Rearing Town         Rearing Town           Scheme         Rearing Town         Rearing Town         Rearing Town         Rearing Town           Scheme         Scheme         Scheme         Rearing Town         Rearing Town           Scheme         Scheme         Scheme         Rearing Town         Rearing Town           Scheme         Scheme         Fragment Actions         Rearing Town         Rearing Town           Scheme         Fragment Actions         Scheme         Rearing Town         Rearing Town           Scheme         Fragment Actions         Town         Rearing Town         Rearing Town           Scheme         Fragment Actions         Town         Rearing Town         Rearing Town           Scheme         Fragment Actions         Town         Rearing Town         Rearing Town         Rearing Town           Rearing Town         Rearing Town         Rearing Town         Rearing Town         Rearing Town         Rearing Town         Rearing Town                                                                                                    |                    |                                        | Help    |
|                                                                                                    | Ex Table Series<br>Ex Table Series<br>Ex Tab |                    |                                        |         |

Fig.I- 43: Extensions Management - Edit Entry - SIP Settings page

- Enter the SIP registration number into the text field **Registration User Name/DID Number**.
- In the **Password** field, enter the password you specified when registering at the SIP server and confirm it in the field below.
- In **Registration SIP Server**, the selected SIP server address must be entered. If you use the Epygi SIP server, you may enter **sip.epygi.com**.
- Most SIP server providers, including Epygi, use port 5060 as the **Registration SIP Port**. You may leave the default entry as is.
- Select **Registration on SIP Server** if you want to establish and receive IP calls.
- Click the Save button to activate the settings.

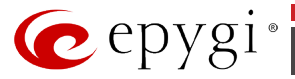

Other settings of the extension might be also modified from **Extensions Management – Edit Entry** page (refer to the Manual II - Administrator's Guide).

Your settings will be verified, then after a few seconds the **Extensions Management** page is updated with the changes as shown in the example below (see Fig.I- 44).

| V        | epygi          |                                |                                       |                           |                              | ✓Pending Loggrd in A<br>Events Administrator (a | s: 🕞<br>annin) Log Our |
|----------|----------------|--------------------------------|---------------------------------------|---------------------------|------------------------------|-------------------------------------------------|------------------------|
|          | QX200          | Overview Extensions            | Conferences Recordin                  | as Directory Receptionist | ACD Authorized Phones        |                                                 |                        |
| 66       | Dashboard      | Ditensions Add Ditension A     | id Multiple Extensions Bulk Im        | port                      |                              |                                                 |                        |
| •        | Setup          | Extensions Mana                | nement                                |                           |                              |                                                 | Help                   |
|          | Extensions     | Extensions mana                | gement                                |                           |                              |                                                 |                        |
| ÷.       | Interfaces     | Total extensions count: 148/20 | i i i i i i i i i i i i i i i i i i i |                           |                              |                                                 |                        |
| 5        | Telephony      | Add Edit Delete Show all       | extensions Use Epygi SIP si           | nver                      |                              |                                                 |                        |
|          | Firewall       | Extension 🔻                    | Display Name Attac                    | ed Line SIP Address       | Percentage of System Memory  | External Access                                 | Codecs                 |
| , second | Plebro .       | ··· 🛊 👥                        | Attendant                             | 742000@sip.epygi.loc5060  | 1% (2 hour 42 min 0 sec)     |                                                 | PCMU                   |
| ant<br>c | Majatananca    | 101                            | FIG 1                                 | 7420101@sip.epygi.loc:506 | 0 0.5% (1 hour 21 min 0 sec) | None                                            | PCMU                   |
| 11       | Mainterrairice | 102                            | FIIS 2                                | 102                       | 0.5% (1 hour 21 min 0 sec)   | None                                            | PCMU                   |
|          |                | ID3                            | IP Line I                             | 7420103@sip.epygi.loc:506 | 0 0.2% (32 min 24 sec)       | None                                            | PCMU                   |
|          |                | IO4                            | IP Line i                             | 104                       | 0.2% (32 min 24 sec)         | None                                            | PCMU                   |
|          |                | 105                            | IP Line 3                             | 105                       | 0.2% (32 min 24 sec)         | None                                            | <u>G729a</u>           |
|          |                | 106                            | IP Line 4                             | 106                       | 0.2% (32 min 24 sec)         | None                                            | <u>G729a</u>           |
|          |                | 107                            | IP Line 5                             | 107                       | 0.2% (32 min 24 sec)         | None                                            | <u>6729a</u>           |
|          |                | III 108                        | Alice Dawson IP Line 6                | 7420108@sip.epygi.loc:506 | 0 0.2% (32 min 24 sec)       | GUI, Call Relay, 3pcc/Click2Dial                | PCMU                   |
|          |                | IO2                            | IP Line 7                             | 109                       | 0.2% (32 min 24 sec)         | None                                            | <u>6729a</u>           |
|          |                | III 110                        | IP Line 8                             | 110                       | 0.2% (32 min 24 sec)         | None                                            | <u>6729a</u>           |
|          |                | a 🔽 🎹                          | IP Line S                             | 111                       | 0.2% (32 min 24 sec)         | None                                            | PCMU                   |
|          |                | 112                            | IP Line 1                             | 0 112                     | 0.2% (32 min 24 sec)         | None                                            | PCMU                   |
|          |                | ··· 🔁 113                      | IP Line 1                             | 1 113                     | 0.2% (32 min 24 sec)         | None                                            | PCMU                   |
|          |                | · <u>114</u>                   | IP Line I                             | 2 114                     | 0.2% (32 min 24 sec)         | None                                            | PCMU                   |

Fig.I- 44: Extensions Management page

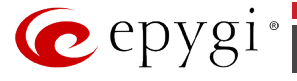

# **Appendix: Checking the Connections**

If the system doesn't seem to be working properly, even when all the cables are connected properly, it may be helpful to **Start Network Diagnostics:** The WAN link, IP configuration, gateway, DNS server, and STUN-NAT will all be checked.

To start diagnostics, go to the **Maintenance** - **Diagnostics** page and click on **Start Network Diagnostics**.

| 🕜 epygi                                                                                                    |                                                                                                    | ✓Pending<br>Events | Logged in As:<br>Administrator (admin) | Log Out |
|----------------------------------------------------------------------------------------------------|----------------------------------------------------------------------------------------------------|--------------------|----------------------------------------|---------|
| QX200                                                                                                    | Overview Diagnostics System Logs User Rights Backup / Restore Firmware Reboot                                                                                                    |                    |                                        |         |
| n Dashboard                                                                                                    | Diagnostica Security Diagnostica Call Capture Ping Traceroute                                                                                                    |                    |                                        |         |
| <ul> <li>Setup</li> <li>Extensions</li> </ul>                                                                             | Diagnostics                                                                                                    |                    |                                        | Help    |
| Telephony                                                                                                    | Start Network Disgnostics Start FXD Disgnostics Download system logs                                                                                                    |                    |                                        |         |
| <ul> <li>Pirewall</li> <li>Pirewall</li> <li>Pirewall</li> <li>Pirewall</li> <li>Status</li> <li>✓ Maintenance</li> </ul> | Built frati<br>Decide for physical life: : WM life or<br>Decide for physical life: : WM life or<br>Decide for physical life: : The second second sec |                    |                                        |         |
|                                                                                                    | 4 200 201 <u>See Technologie (2</u> ) 24 Spin Research (ar. 10)                                                                                                    |                    |                                        |         |

Fig.I- 45: Diagnostics - Start Network Diagnostics page

If the test passes, the output of the system may look as follows:

#### **Basic Tests:**

```
Checking for physical link : WAN link ok
Checking IP configuration : statically
Checking internet connectivity (ICMP ping):
 Gateway (192.168.74.5):
                                  reached
 Primary nameserver (192.168.0.11): reached
 Secondary nameserver ():
                                  not configured
Checking name service connectivity (DNS):
 Primary nameserver (192.168.0.11):
                                        answered
 Secondary nameserver ():
                                  not configured
 www.epygi.com:
                               resolved and answered
 epygi-config.loc:
                            resolved
 atas.epygi-config.loc:
                              resolved
  Error: This hostname does not resolve to this host!
 www.epygi-config.loc:
                                 resolved
  Warning: The domain is registered in the internet. If the domain does not resolve to this device you are not able to reach
hosts in that domain.
 STUN Network Address Translation (NAT) Check:
Checking server/port: 166.78.19.22/5060
 External visible address : 212.34.248.234
 Detected NAT type
                         : Symmetric NAT
Performing MTU Discovery:
 preparing system
 Sending UDP Datagram of size 1500 got answer
 clean up
Largest usable MTU size: 1500 Bytes
Test successful.
done
```

Depending on where the test is failing, the diagnostic can give some advice on how to solve the problem. See the example below of a failed test:

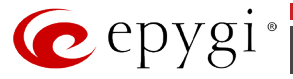

#### **Basic Tests:**

Checking for physical link: no WAN link

Please check the physical connection of the WAN interface. Cable not plugged or broken? Test failed.

If diagnostics are successful, but you are still unable to place a call to 88888# then check the SIP registration status.

Open the SIP Registration Status page using the QX IP PBX management **Status** menu item **System Status**. Besides the SIP registration information for the auto attendant and each connected extension, the **Detected Connection Type** is shown. If QX IP PBX is placed behind a NAT router and the STUN is enabled, the detected connection type and the IP address of this router's WAN port are displayed.

| 6      | epygi                   |                    |               |               |            |                                  |                                  |                | Language + | ✓Pending<br>Events | Logged in As:<br>Administrator (admin) | Log Out |
|--------|-------------------------|--------------------|---------------|---------------|------------|----------------------------------|----------------------------------|----------------|------------|--------------------|----------------------------------------|---------|
|        | QX200                   | Overview           | System Status | Events        | Call Histo | y Conference Histo               | iy LAN/WAN                       | Statistics     |            |                    |                                        |         |
| ß      | Dashboard               | General Neb        | work Lines    | Memory        | Hardware   | SIP Registration IP Lin          | es Registration Lic              | tense          |            |                    |                                        |         |
| ¢<br># | Setup<br>Extensions     | Status -           | SIP Re        | gistratio     | n Statu    | IS                               |                                  |                |            |                    |                                        | Help    |
| 市し     | Interfaces<br>Telephony | Registration or    | SIP Servers   |               |            |                                  |                                  |                |            |                    |                                        |         |
| 0      | Firewall                | Extension <b>v</b> | Reg. Name     | Server        | Registered | Registration Time                |                                  |                |            |                    |                                        |         |
| 0      | Network                 | <u>00</u>          | 741500        | 192.168.0.209 | Yes        | 06-Aug-2014 11:19:48             |                                  |                |            |                    |                                        |         |
|        | Status                  | 101                | 7415101       | 192.168.0.209 | Yes        | 06-Aug-2014 11:19:48             |                                  |                |            |                    |                                        |         |
| P      | Maintenance             | 102                | 7415102       | 192.168.0.209 | Yes        | 06-Aug-2014 11:19:48             |                                  |                |            |                    |                                        |         |
|        |                         | 103                | 7415103       | 192,168,0,209 | Yes        | 06-Aug-2014 11:19:48             |                                  |                |            |                    |                                        |         |
|        |                         | 104                | 7415104       | 192.168.0.209 | Yes        | 06-Aug-2014 11:19:48             |                                  |                |            |                    |                                        |         |
|        |                         | 666                | 666           | 192.168.0.209 | Yes        | 06-Aug-2014 11:19:48             |                                  |                |            |                    |                                        |         |
|        |                         | 701.               | 7415701       | 192.168.0.209 | Yes        | 06-Aug-2014 11:19:48             |                                  |                |            |                    |                                        |         |
|        |                         | 702                | 7415702       | 192.168.0.209 | Yes        | 06-Aug-2014 11:19:48             |                                  |                |            |                    |                                        |         |
|        |                         |                    |               |               |            |                                  |                                  |                |            |                    |                                        |         |
|        |                         |                    |               |               |            | © 2000-2014 <u>Taylai Techno</u> | ogies, <u>170</u> Al Rights Rese | rved. (er_1/5) |            |                    |                                        |         |

Fig.I- 46: SIP Registration Status page

QX IP PBX cannot work behind your router if **Detected Connection Type** is one of the following:

- Unknown connection unexpected error
- Symmetric NAT
- Symmetric Firewall
- Blocked UDP

If you get one of the above mentioned Detected Connection Types, either connect the QX IP PBX in front of the router, or configure NAT traversal manually as explained in <u>Appendix: Configuring NAT Traversal</u>.

If you are unable to resolve your problems, please send us a technical support request on the **Support** section of <u>http://www.epygi.com/</u>. Please prepare a system log file and attach it to your request.

To download the system logs, open the **Maintenance** - **Diagnostics** page and click on **Download system logs.** 

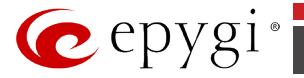

# **Appendix: Software License Agreement**

### EPYGI TECHNOLOGIES, LTD. Software License Agreement

#### THIS IS A CONTRACT.

CAREFULLY READ ALL THE TERMS AND CONDITIONS CONTAINED IN THIS AGREEMENT. USE OF THE QUADRO HARDWARE AND OPERATIONAL SOFTWARE PROGRAM INDICATES YOUR ACCEPTANCE OF THESE TERMS AND CONDITIONS. IF YOU DO NOT AGREE TO THESE TERMS AND CONDITIONS, YOU MAY NOT USE THE HARDWARE OR SOFTWARE.

- 1. <u>License.</u> Epygi Technologies, LTD. (the "Licensor"), hereby grants to you a non-exclusive right to use the Quadro or QX Operational Software program, the documentation for the software and such revisions for the software and documentation as the Licensor may make available to you from time to time (collectively, the "Licensed Materials"). You may use the Licensed Materials only in connection with your operation of your Quadro or QX. You may not use, copy, modify or transfer the Licensed Materials, in whole or in part, except as expressly provided for by this Agreement.
- 2. <u>Ownership.</u> By paying the purchase price for the Licensed Materials, you are entitled to use the Licensed Materials according to the terms of this Agreement. The Licensor, however, retains sole and exclusive title to, and ownership of, the Licensed Materials, regardless of the form or media in or on which the original Licensed Materials and other copies may exist. You acknowledge that the Licensed Materials are not your property and understand that any and all use and/or the transfer of the Licensed Materials subject to the terms of this Agreement.
- 3. <u>Term.</u> This license is effective until terminated. This license will terminate if you fail to comply with any terms or conditions of this Agreement or you transfer possession of the Licensed Materials to a third party in violation of this Agreement. You agree that upon such termination, you will return the Licensed Materials to the Licensor, at its request.
- 4. <u>No Unauthorized Copying or Modification</u>. The Licensed Materials are copyrighted and contain proprietary information and trade secrets of the Licensor. Unauthorized copying, modification or reproduction of the Licensed Materials is expressly forbidden. Further, you may not reverse engineer, decompile, disassemble or electronically transfer the Licensed Materials into another language under penalty of law.
- 5. <u>Transfer.</u> You may sell your license rights in the Licensed Materials to another party that also acquires your Quadro or QX product. If you sell your license rights in the Licensed Materials, you must at the same time transfer the documentation to the acquirer. Also, you cannot sell your license rights in the Licensed Materials to another party unless that party also agrees to the terms and conditions of this Agreement. Except as expressly permitted by this section, you may not transfer the Licensed Materials to a third party.
- 6. <u>Protection And Security.</u> Except as permitted under Section 5 of this Agreement, you agree not to deliver or otherwise make available the Licensed Materials or any part thereof to any person other than the Licensor or its employees, without the prior written consent of the Licensor. You agree to use your best efforts and take all reasonable steps to safe-guard the Licensed Materials to ensure that no unauthorized person shall have access thereto and that no unauthorized copy, publication, disclosure or distribution thereof, in whole or in part, in any form, shall be made.
- 7. Limited Warranty. The only warranty the Licensor makes to you in connection with this license is that the media on which the Licensed Materials are recorded will be free from defects in materials and workmanship under normal use for a period of one (1) year from the date of purchase (the "Warranty Period"). If you determine within the Warranty Period that the media on which the Licensed Materials are recorded are defective, the Licensor will replace the media without charge, as long as the original media are returned to the Licensor, with satisfactory proof of purchase and date of purchase, within the Warranty Period. This warranty is limited to you as the licensee and is not transferable. The foregoing warranty does not extend to any Licensed Materials that have been damaged as a result of accident, misuse or abuse.

EXCEPT FOR THE LIMITED WARRANTY DESCRIBED ABOVE, THE LICENSED MATERIALS ARE PROVIDED ON AN "AS IS" BASIS. EXCEPT AS DESCRIBED ABOVE, THE LICENSOR MAKES NO REPRESENTATIONS OR WARRANTIES THAT THE LICENSED MATERIALS ARE, OR WILL BE, FREE FROM ERRORS, DEFECTS, OMISSIONS, INACCURACIES, FAILIRES, DELAYS OR INTERRUPTIONS INCLUDING, WITHOUT LIMITATION, TO ANY IMPLIED WARRANTIES OF MERCHANTA-BILITY, FITNESS FOR A PARTICULAR PURPOSE, LACK OF VIRUSES AND ACCURACY OR COMPLETENESS OF RES-PONSES, CORRESPONDENCE TO DESCRIPTION OR NON-INFRINGEMENT. THE ENTIRE RISK ARISING OUT OF THE USE OR PERFORMANCE OF THE LICENSED MATERIALS REMAINS WITH YOU.

8. <u>LIMITATION OF LIABILITY AND REMEDIES.</u> IN NO EVENT SHALL THE LICENSOR OR ANY OTHER PARTY WHO HAS BEEN INVOLVED IN THE CREATION, PRODUCTION OR DELIVERY OF THE LICENSED MATERIALS BE LIABLE FOR ANY CONSEQUENTIAL, INCIDENTAL, DIRECT, INDIRECT, SPECIAL, PUNITIVE OR OTHER DAMAGES, INCLUDING, WITHOUT LIMITATION, LOSS OF DATA, LOSS OF BUSINESS PROFITS, BUSINESS INTERRUPTION, LOSS OF BUSINESS INFORMATION, OR OTHER PECUNIARY LOSS, ARISING OUT OF THE USE OF OR INABILITY TO USE THE LICENSED MATERIALS, EVEN IF THE LICENSOR OR SUCH OTHER PARTY HAS BEEN ADVISED OF THE POSSIBILITY OF SUCH DAMAGES. YOU AGREE THAT YOUR EXCLUSIVE REMEDIES, AND THE LICENSOR'S OR SUCH OTHER PARTY'S ENTIRE LIABILITY WITH RESPECT TO THE LICENSED MATERIALS, SHALL BE AS SET FORTH HEREIN, AND IN NO EVENT SHALL THE LICENSE OK SOR'S OR SUCH OTHER PARTY'S LIABILITY FOR ANY DAMAGES OR LOSS TO YOU EXCEED THE LICENSE FEE PAID FOR

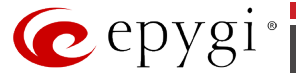

#### THE LICENSE MATERIALS.

The foregoing limitation, exclusion and disclaimers apply to the maximum extent permitted by applicable law.

- 9. <u>Compliance With Laws.</u> You may not use the Licensed Materials for any illegal purpose or in any manner that violates applicable domestic or foreign law. You are responsible for compliance with all domestic and foreign laws governing Voice over Internet Protocol (VoIP) calls.
- 10. U.S. Government Restricted Rights. The Licensed Materials are provided with RESTRICTED RIGHTS. Use, duplication or disclosure by the Government is subject to restrictions as set forth in subparagraphs (c)(1) and (2) of the Commercial Computer Software—Restricted Rights clause at 48 C.F.R. section 52.227-19, or subparagraph (c)(1)(ii) of the Rights in Technical Data and Computer Software dause at DFARS 252.227.7013, as applicable.
- 11. <u>Entire Agreement</u>. It is understood that this Agreement, along with the Quadro or QX installation and administration manuals, constitute the complete and exclusive agreement between you and the Licensor and supersede any proposal or prior agreement or license, oral or written, and any other communications related to the subject matter hereof. If one or more of the provisions of this Agreement is found to be illegal or unenforceable, this Agreement shall not be rendered inoperative but the remaining provisions shall continue in full force and effect.
- 12. <u>No Waiver.</u> Failure by either you or the Licensor to enforce any of the provisions of this Agreement or any rights with respect hereto shall in no way be considered to be a waiver of such provisions or rights, or to in any way affect the validity of this Agreement. If one or more of the provisions contained in this Agreement are found to be invalid or unenforceable in any respect, the validity and enforceability of the remaining provisions shall not be affected.
- 13. <u>Governing Law.</u> This Agreement shall be governed by and construed in accordance with the laws of the state of Texas, without regard to choice of law provisions that would cause the application of the law of another jurisdiction.
- 14. <u>Attorneys' Fees.</u> In the event of any litigation or other dispute arising as a result of or by reason of this Agreement, the prevailing party in any such litigation or other dispute shall be entitled to, in addition to any other damages assessed, its reasonable attorneys' fees, and all other costs and expenses incurred in connection with settling or resolving such dispute.

If you have any questions about this Agreement, please write to Epygi at 1400 Preston Road, Suite 300, Plano, Texas 75093 or call Epygi at (972) 692-1166.

15. <u>Free Software</u>. Certain software utilized in the Epygi products is free software in its original form or in its modified form. Both types of free software available to you free of charge for redistribution or modification under certain conditions. Permission is granted to copy, distribute and or/modify any free software you wish to download, whether in its original or modified forms, under the GNU General Public License or Free Documentation License, Version 1.1 or any later version published by the Free Software Foundation. BECAUSE THE FREE SOFTWARE IS LICENSED FREE OF CHARGE, THERE IS ABSOLUTELY NO WARRANTY. Please make sure you download the GNU license from www.gnu.org. For a list of free software go to http://www.epygi.com/about/free-software-list.